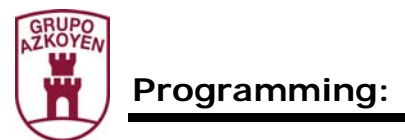

## PROGRAMMING

This programming module is valid for the following series of machines:

- Brisa
- City
- Mistral
- Presto
- Sienna
- Tempo

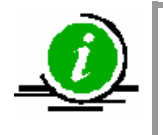

Depending on the series and the model of the machine, some of the programming functions that are described in this document are NOT operative

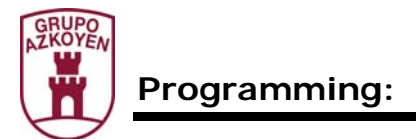

## 1. **PROGRAMMING**

## 1.1. **DEFINITIONS**

Battery: a set of machines made up of:

- A hot drink vending machine from the TEMPO or CITY range and a Module B or H.
- A payment module and a Module B or H.

**Programming mode**: when the *machine* is ready for any of its functions to be programmed.

**Working mode:** when the *machine* is ready for the user to request any of the services it offers.

**Machine**: when the word "machine" is mentioned, we refer to the Payment Module or the hot drink vending machine that the modules are connected to.

General menu: these are all the programming functions.

**Personal menu:** These are the programming functions that the operator wants to be shown on the *display*. The programming functions that are not included in this menu are hidden from view.

**Selection buttons**: These are the product selection buttons on the door on the outside of the machine.

#### 1.2. GENERAL MENU: ACCESS TO THE PROGRAMMING GROUPS

The programming functions are grouped in the following way following:

| Group 000 | Actions                                     |
|-----------|---------------------------------------------|
| Group 100 | Accounting                                  |
| Group 200 | Programming prices and exit mode            |
| Group 300 | Programming selections                      |
| Group 400 | Programming the service mode on the machine |
| Group 500 | Clock functions                             |

To access the programming functions, press button **A** for 5 seconds.

Pressing **A** or **B** advances or recedes through the different function Groups.

Pressing  ${\bf D}$  accesses the different functions in the Group.

Pressing **A** or **B** advances or recedes through the functions in the Group.

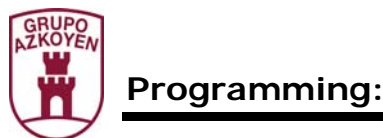

## 1.3. GENERAL MENU: DIRECT ACCESS TO ALL THE FUNCTIONS

It contains all the programming functions.

To access the *general menu* press and hold *button* **D** on the programming handset for 5 seconds. The *display* on the machine will show: "hidden prog", and then the first programming function.

Pressing A or B visualises all the available functions in the basic menu;

Pressing A advances and pressing B recedes.

The functions that are shown on the *display* with a **P** between the function number and the name of the function are visible programming functions in the *personal menu*. Those that have a **dash** instead of a **P** are hidden programming functions.

Pressing "D" makes the function go from *visible* to *hidden or* vice versa.

To exit *programming mode* to *working mode*, press button **C** on the programming handset. If no action has been taken in 30 seconds, the machine automatically goes back to *working mode*.

#### 1.4. PERSONAL MENU: ACCESS TO ALL THE FUNCTIONS

To access the functions in the *personal menu*, press button **C** de the programming handset. The *display* will show the first function of the *personal menu*. Pressing the buttons **A** or **B** on the programming handset will show the rest of the programming functions on the *display*.

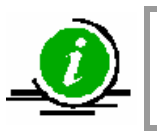

The personal menu can be made up of up to a maximum of 32 programming functions

#### 1.5. PERSONAL MENU: ACCESS A DETERMINED FUNCTION

To access the functions of the *personal menu*, press button **C** for 5 seconds and with buttons A, B and C make the number of the function you wish to access.

#### **1.6. DESCRIPTION OF ALL THE PROGRAMMING FUNCTIONS**

The following is a description of all the programming functions available in the general menu.

In function 401 **COUNTRY CODE/MACHINE** you can see the factory default *personal menu*.

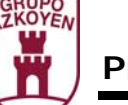

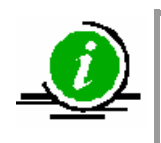

# The reader can access each one of the programming functions in this document following one of the methods described above in the previous points

The deferent programming functions that are described in this document, will be visible on the *display*, or not, depending on the machines in the battery. See the following table:

| Function | With<br>Validator<br>system | With<br>EXECUTIVE<br>protocol | With<br>MDB<br>protocol |
|----------|-----------------------------|-------------------------------|-------------------------|
| 001      | •                           | •                             |                         |
| 002      | •                           | •                             | <b>2</b>                |
| 010      | <b>2</b>                    | <b>2</b>                      | <b>2</b>                |
| 030      | <b>2</b>                    | <b>2</b>                      | <b>2</b>                |
| 090      | <b>?</b>                    | <b>?</b>                      | <b>?</b>                |
| 099      |                             |                               |                         |
| 110      |                             |                               |                         |
| 111      |                             |                               |                         |
| 113      |                             |                               |                         |
| 120      | <b>?</b>                    | <b>?</b>                      | <b>?</b>                |
| 121      | <b>?</b>                    | <b>?</b>                      | <b>?</b>                |
| 122      | <b>?</b>                    | <b>?</b>                      | <b>?</b>                |
| 125      | <b>?</b>                    | <b>?</b>                      | <b>?</b>                |
| 126      |                             |                               |                         |
| 141      |                             |                               |                         |
| 142      | •                           | 8                             |                         |
| 143      | •                           | •                             |                         |
| 145      | •                           | •                             |                         |
| 146      | •                           | •                             | <b>?</b>                |
| 147      | <u></u>                     | •                             | <u></u>                 |

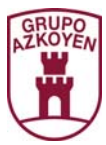

| Function | With<br>Validator<br>system | With<br>EXECUTIVE<br>protocol | With<br>MDB<br>protocol |
|----------|-----------------------------|-------------------------------|-------------------------|
| 148      | 8                           | ٠                             | 8                       |
| 149      | 8                           | •                             | 8                       |
| 162      | 8                           | •                             | 8                       |
| 171      | 8                           | 8                             | 8                       |
| 174      | •                           | •                             | 8                       |
| 180      | 8                           | 8                             | 8                       |
| 183      | 8                           | 8                             | 8                       |
| 185      | •                           | •                             | 8                       |
| 186      | •                           | •                             | 8                       |
| 187      | 8                           | •                             | 8                       |
| 188      | 8                           | •                             | 8                       |
| 189      | 8)                          | •                             | 8)                      |
| 190      | 8)                          | •                             | 8)                      |
| 191      | 8)                          | 8)                            | 8)                      |
| 193      | 8)                          | 8)                            | 8)                      |
| 201      | 8                           | 8                             | 8                       |
| 202      | 8                           | 8                             | 8                       |
| 203      | 8                           | 8                             | 8                       |
| 204      | 8                           | 8                             | 8                       |
| 206      |                             |                               |                         |
| 209      |                             |                               |                         |
| 220      | 8                           | •                             | 8                       |
| 221      | 8                           | •                             | 8                       |
| 228      |                             |                               |                         |
| 300      |                             | 8                             |                         |
| 303      | 8                           | •                             | 8                       |
| 315      | <b>20</b>                   | (8)                           | <b>20</b>               |

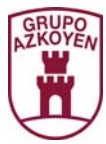

| Function | With<br>Validator<br>system | With<br>EXECUTIVE<br>protocol | With<br>MDB<br>protocol |
|----------|-----------------------------|-------------------------------|-------------------------|
| 317      | 8                           | 8                             | <b>3</b>                |
| 320      | 80                          | <b>3</b>                      | <b>3</b>                |
| 330      | 80                          | <b>3</b>                      | <b>3</b>                |
| 401      | 80                          | <b>3</b>                      | <b>3</b>                |
| 412      | 8                           | •                             | <b>3</b>                |
| 416      | 8                           | •                             | 8                       |
| 418      | •                           | •                             | 8                       |
| 419      | •                           | •                             | 8                       |
| 420      | 8)                          | 8)                            | 8)                      |
| 421      | 8)                          | 8)                            | 8)                      |
| 424      | 68                          | ( <u>8</u>                    |                         |
| 430      | 8                           |                               | <b>3</b>                |
| 431      | 8                           |                               | <b>3</b>                |
| 432      | 80                          | •                             | <b>3</b>                |
| 450      | 8                           | 8                             |                         |
| 452      | 8)                          | 8)                            | 8                       |
| 454      | 8                           | •                             | 8                       |
| 455      | 8)                          | •                             | 8                       |
| 458      | 8)                          | 8)                            | 8)                      |
| 459      | •                           | •                             | •                       |
| 461      | 8)                          | 8)                            | 8)                      |
| 463      | 68                          | ( <u>8</u>                    |                         |
| 465      | 8)                          | 8)                            |                         |
| 466      |                             |                               |                         |
| 467      | 8                           | 8                             |                         |
| 470      | 8                           | 8                             | 8                       |
| 471      | 8                           | 8                             | 8                       |
| 472      |                             |                               |                         |

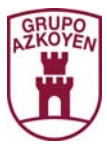

| _        | With      | With      | With     |
|----------|-----------|-----------|----------|
| Function | Validator | EXECUTIVE | MDB      |
|          | system    | protocol  | protocol |
| 473      |           |           | 8        |
| 483      |           |           | 8        |
| 486      |           |           | 8        |
| 487      |           |           | 8        |
| 488      |           |           | 8        |
| 489      |           |           | 8        |
| 490      |           |           | 8        |
| 491      |           |           | 8        |
| 510      |           |           | 8        |
| 520      |           |           | 8        |
| 530      |           |           |          |
| 531      |           |           | 8        |
| 538      |           |           | 8        |
| 539      | <b>?</b>  | <b>?</b>  | <b>?</b> |

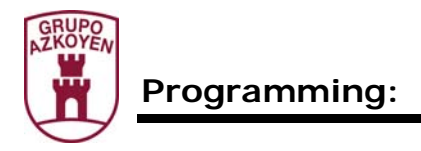

## Group 000: Actions

| Function 001 | < <empt.< th=""><th>OUT TUB&gt;&gt;</th><th>Extract coins from a change tube.</th></empt.<> | OUT TUB>>                                                                                | Extract coins from a change tube.            |  |
|--------------|---------------------------------------------------------------------------------------------|------------------------------------------------------------------------------------------|----------------------------------------------|--|
|              | It allows you                                                                               | It allows you to extract coins from the <i>change tubes</i> of the <i>coin changer</i> . |                                              |  |
| 001 EMPT     |                                                                                             |                                                                                          |                                              |  |
|              | D                                                                                           |                                                                                          |                                              |  |
| T.1          | 0001                                                                                        |                                                                                          |                                              |  |
|              | А, В                                                                                        | Selection of the                                                                         | change tube.                                 |  |
|              | D                                                                                           | Start extracting                                                                         | coins from the selected <i>change tube</i> . |  |
|              | С                                                                                           | Back to main mo                                                                          | enu.                                         |  |

| Function 002 | < <fill in="" tube="">&gt;</fill>                                        | Refill a change tube with coins. |  |
|--------------|--------------------------------------------------------------------------|----------------------------------|--|
|              | It allows you to introduce coins for using as change in the change tubes |                                  |  |

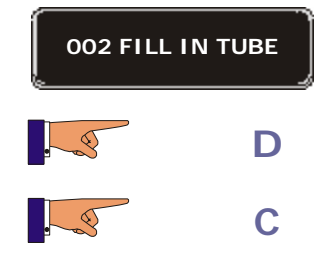

Now you may introduce coins into the *slot* on the front of the machine.

Back to main menu.

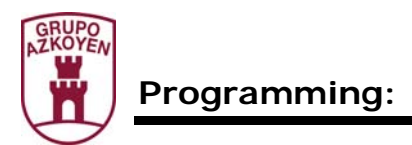

| Function 010 | < <listing>&gt;</listing>                                                     | Data related to the event log.                                                             |
|--------------|-------------------------------------------------------------------------------|--------------------------------------------------------------------------------------------|
|              | This allows you to see or prin<br>on paper. The data goes to a<br>40 columns. | nt the accounting data and the incident log<br>RS-232-C port in ASCII format with lines of |

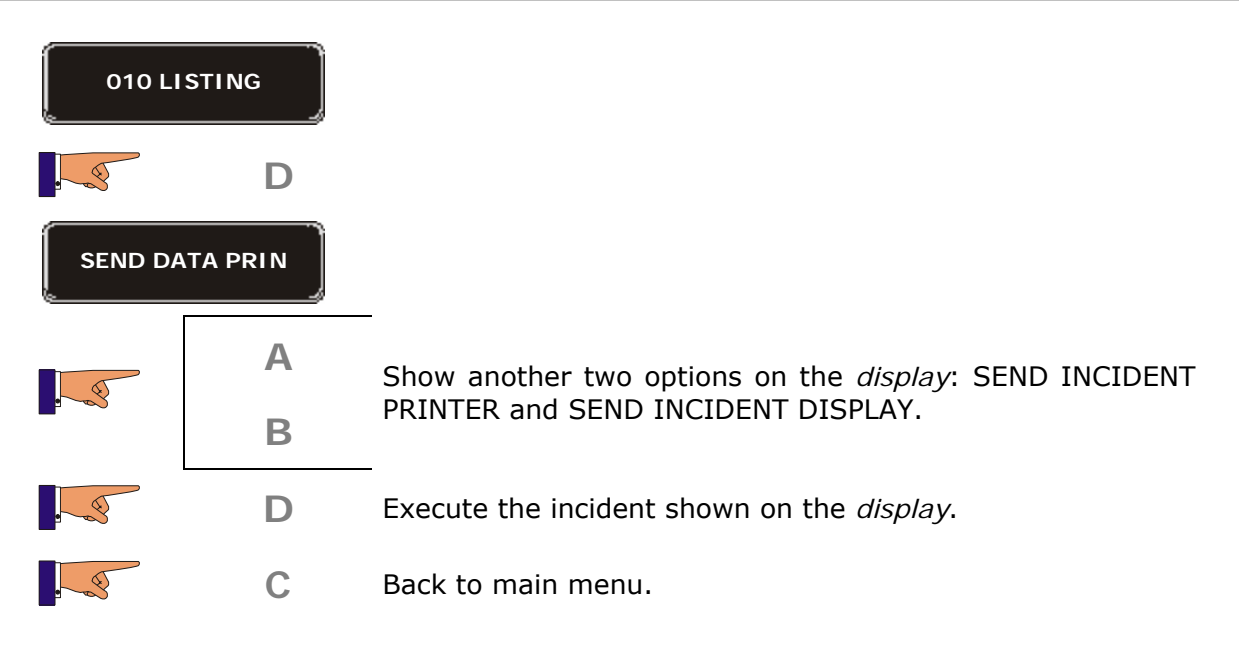

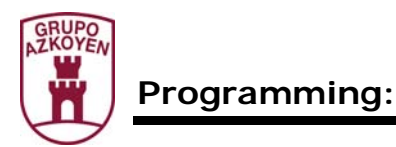

| Function 030 | < <test machine="">&gt;</test>   | Test for different elements in the machine. |
|--------------|----------------------------------|---------------------------------------------|
|              | Run a test of the different eler | ments of the machine.                       |

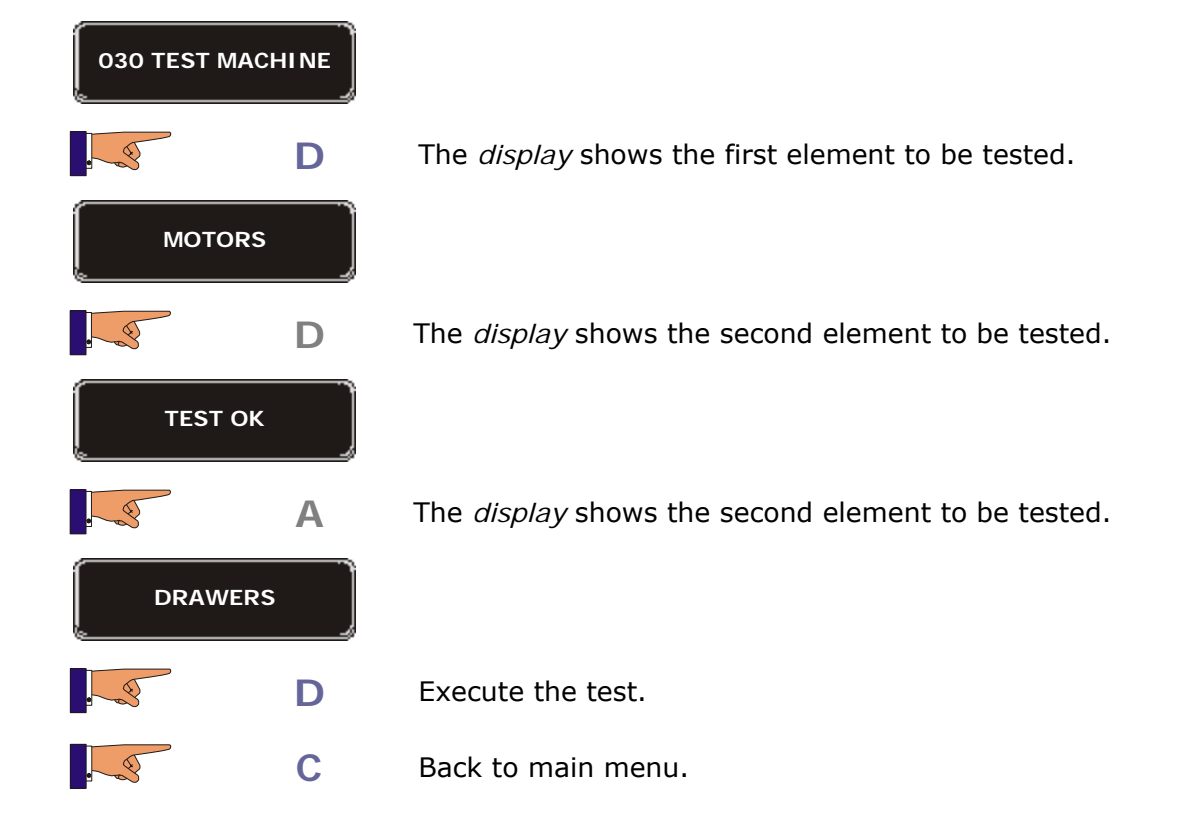

The process is always the same, and the elements to do the tests on are the following:

- Motors
- Drawers: from A to H.
- Gate: open and close gate
- Lift.
- Delivery hatch
- Temperature
- Idtect
- Mixers
- Extractor
- Electro valve
- Refill boiler
- Move group
- Grinder
- Dosage
- Etc

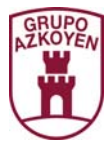

| Function 081                                                                             | < <intro.descript.>&gt;</intro.descript.> | Exports the machine's configuration to an external device. |
|------------------------------------------------------------------------------------------|-------------------------------------------|------------------------------------------------------------|
| Only operative<br>when the<br>machine is<br>connected to the<br>User Tool<br>(Herr-Mant) | This allows you to save the m             | achine configuration to an external device.                |

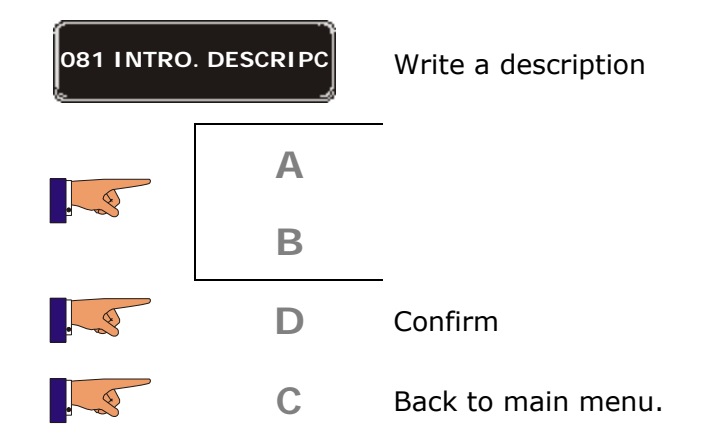

| Function 082                                                                     | < <load config.="">&gt;</load>                | Accepts a file with a determined machine configuration. |
|----------------------------------------------------------------------------------|-----------------------------------------------|---------------------------------------------------------|
| Operative when<br>the machine is<br>connected to the<br>User Tool<br>(Herr-Mant) | This allows you to save a ma external device. | chine configuration to the machine from an              |

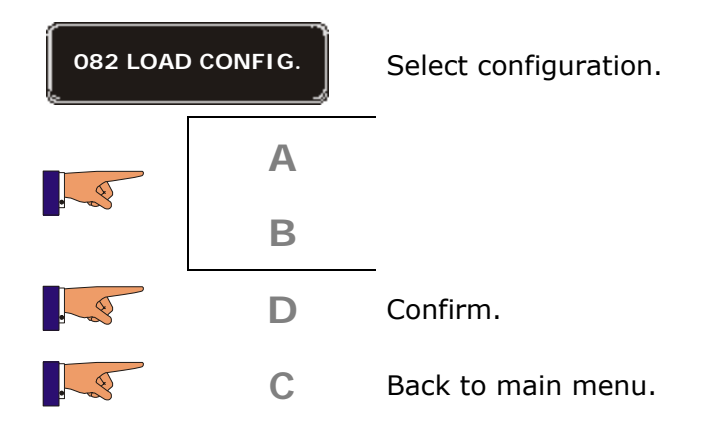

A list of all the configurations recorded on the memory of the User Tool is shown. If there are more than 10 configurations, a menu will appear to be able to select configurations 1 to 10, 11 to 20, etc.

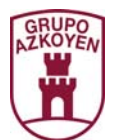

| Function 090 | < <sw. versions="">&gt;</sw.>          | Version of the softwa installed on the machine. | are that   | is  |
|--------------|----------------------------------------|-------------------------------------------------|------------|-----|
|              | This shows the software ver connected. | sion of each one of the diffe                   | erent modu | les |

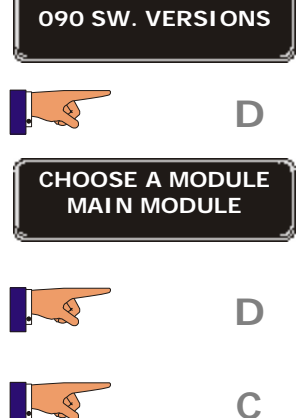

The display shows the deferent options. For each one of the options the *display* shows the update and the programme code of the software.

Recede and exit the menu.

| Function 099 | < <initializat.>&gt;</initializat.>                                                                          | Carry out a complete reset of the programming on the machine.                                                                   |  |
|--------------|----------------------------------------------------------------------------------------------------|----------------------------------------------------------------------------------------------------|--|
|              | Executing this function will automatically recuperate the Tool Herr-mant. If there is r default programming. | erase the EEPROM memory and it will last configuration introduced with the User not any configuration, it will load the factory |  |

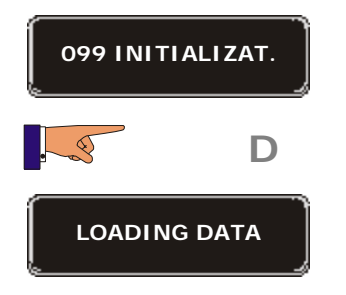

Now the data will be deleted.

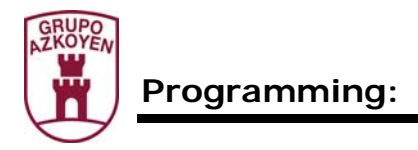

## Group 100: Accounting

| Function 110      | < <money select="">&gt;</money> |                                                               | The<br>eac | The total amount taken in sale each selection. |         | les   | for |       |     |      |
|-------------------|---------------------------------|---------------------------------------------------------------|------------|------------------------------------------------|---------|-------|-----|-------|-----|------|
|                   | This sl                         | This shows the takings from sales for each product selection. |            |                                                |         |       |     |       |     |      |
| 110 MONEY/SELE    | ст                              |                                                               |            |                                                |         |       |     |       |     |      |
|                   | D                               |                                                               |            |                                                |         |       |     |       |     |      |
| SO1 PRESS SELECTI | ON                              | On pressing a select selection.                               | tion,      | the                                            | display | shows | the | sales | for | this |
|                   | С                               | Back to main menu.                                            |            |                                                |         |       |     |       |     |      |

| Function 111 | < <units select="">&gt;</units> | Units sold for each selection. |
|--------------|---------------------------------|--------------------------------|
|              | This shows the number of sale   | es for each product selection. |

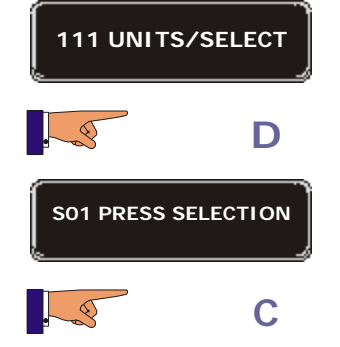

On pressing a selection, the *display* shows the number of sales.

Back to main menu.

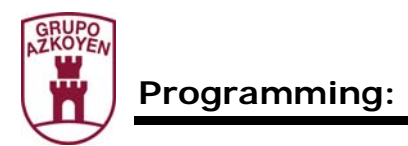

| Function 113 | < <uts f.v.="" sel="">&gt;</uts>       | Units sold in "free sale".                 |
|--------------|----------------------------------------|--------------------------------------------|
|              | This shows the number of sa selection. | ales in free service mode for each product |

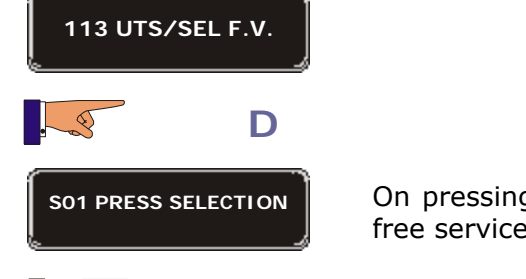

С

S

On pressing a selection, the *display* shows the number of sales in free service mode.

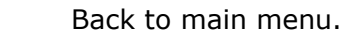

| Function 120 | < <total money="">&gt;</total> | Total amount taken for all sales. |
|--------------|--------------------------------|-----------------------------------|
|              | This shows total takings from  | sales.                            |

| 120 TOTAL MONEY |   |        |
|-----------------|---|--------|
|                 | D | ۰<br>۲ |
|                 | Α |        |
|                 | В | r<br>v |
|                 | D | v      |
| 9               | C |        |

The *display* shows the amount taken for all the sales. If various machines are linked using a PRI board, you will see the total sales of all the machines.

- The *display* shows the amount taken for each one of the machines:
- "Module E", hot drink machine
- Module A", cold drink machine
- C Back to main menu.

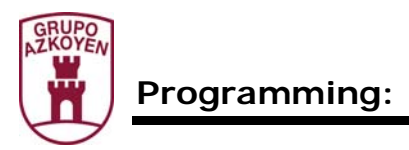

| Function 12 <sup>-</sup> | 1 <<то    | OTAL UNITS>>                         | Total number of units sold.            |
|--------------------------|-----------|--------------------------------------|----------------------------------------|
|                          | This show | vs the total number o                | of sales of the machine.               |
| 121 TOTAL UNITS          |           |                                      |                                        |
| .3                       | D         | The <i>display</i> show machines.    | vs the number of units sold of all the |
|                          | Α         | The <i>display</i> show<br>machines: | ws the total sum of each one of the    |
|                          | B         | "Module E", hot dri                  | ink machine                            |

- D "Module A", cold drink machine
- C Back to main menu.

| Function 122 | < <tot.csh.f.v.>&gt;</tot.csh.f.v.>   | Total amount of the "free sales" vends.        |
|--------------|---------------------------------------|------------------------------------------------|
|              | This shows the total value of a mode. | all the sales of the machine in "free service" |

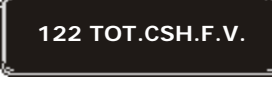

D

С

- The display shows the total value of all the sales of the machine in "free service" mode.

S

Back to main menu.

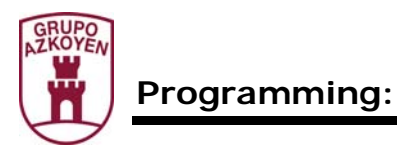

| Function 125 | < <cost presel.="">&gt;</cost>         | Increase or discount for the pre-<br>selection buttons. |
|--------------|----------------------------------------|---------------------------------------------------------|
|              | This shows the increase or selections. | decrease in price for each of the pre                   |

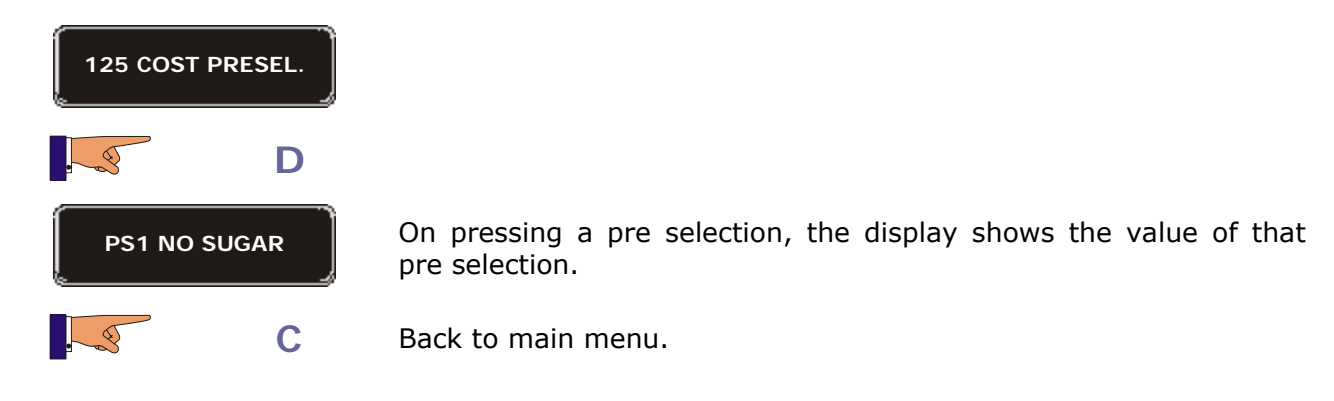

| Function 126 | < <units presel.="">&gt;</units> | Sales of each pre-selection. |
|--------------|----------------------------------|------------------------------|
|              | This shows the number of sale    | es with each pre selection.  |

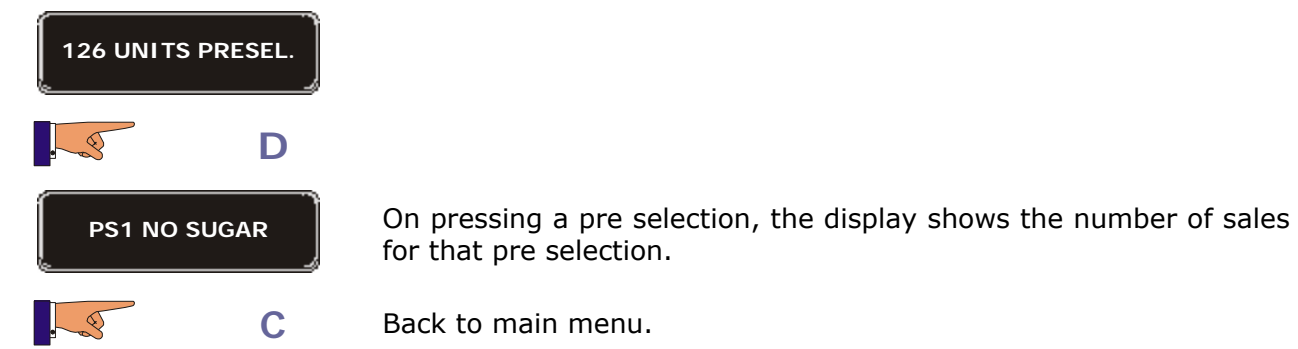

| Function 141 | < <mon.cash box="">&gt;</mon.cash>                    | Total amount in the cash box.            |
|--------------|-------------------------------------------------------|------------------------------------------|
|              | It shows the amount of cash can be shown is €999.999. | in the cash box. The maximum figure that |

| 141 MON.C | ASH BOX |                                           |
|-----------|---------|-------------------------------------------|
|           | D       | Shows the amount of cash in the cash box. |
|           | С       | Back to main menu.                        |

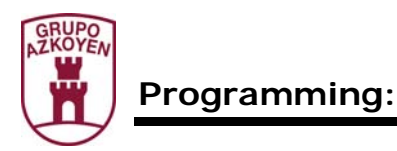

| Function 142 | < <mon.in ch.g.="">&gt;</mon.in>                                        | Total amount in the change tubes. |
|--------------|-------------------------------------------------------------------------|-----------------------------------|
|              | It shows the amount of cash in the <i>change tubes</i> .                |                                   |
| 142 M        | ON.IN CH.G.                                                             |                                   |
|              | <b>D</b> Shows the amount of cash in the <i>change tubes</i> .          |                                   |
|              | C Back to main menu.                                                    |                                   |
|              |                                                                         |                                   |
| Function 143 | < <coins c.g="" in="">&gt;</coins>                                      | Amount in each change tube.       |
|              | This function is only operative when the coin changer has MDB protocol. |                                   |

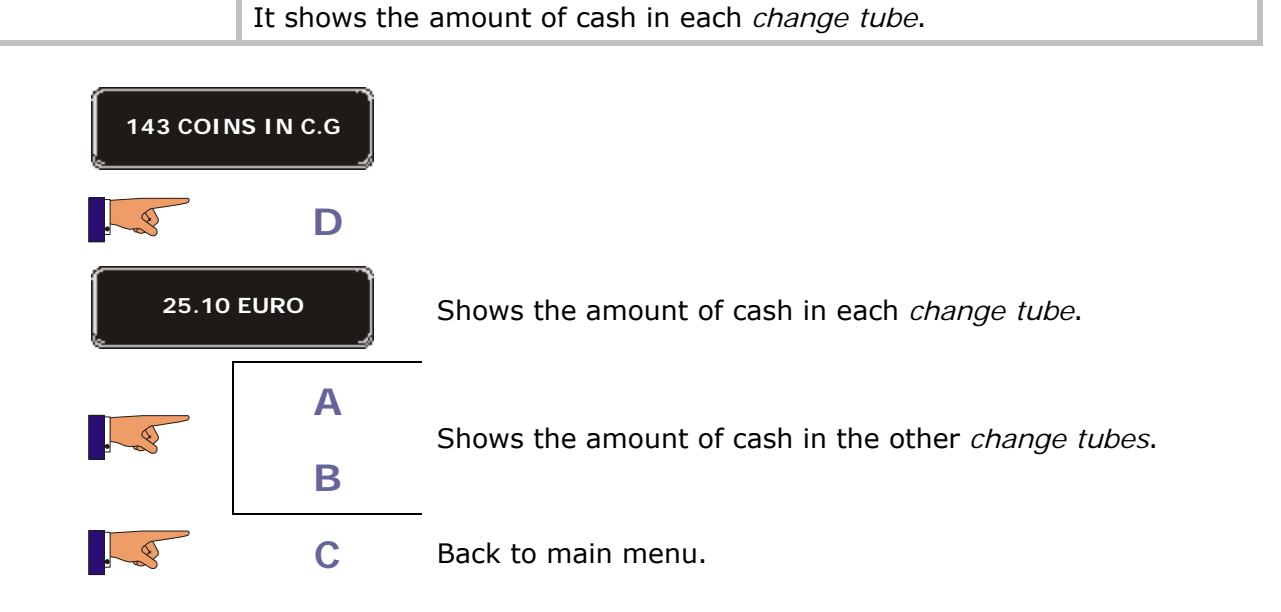

| Function 145 | << CASH RET. MAN>>                           | Amount extracted by executing F001.      |
|--------------|----------------------------------------------|------------------------------------------|
|              | It shows the amount of cash by the operator. | extracted manually from the change tubes |

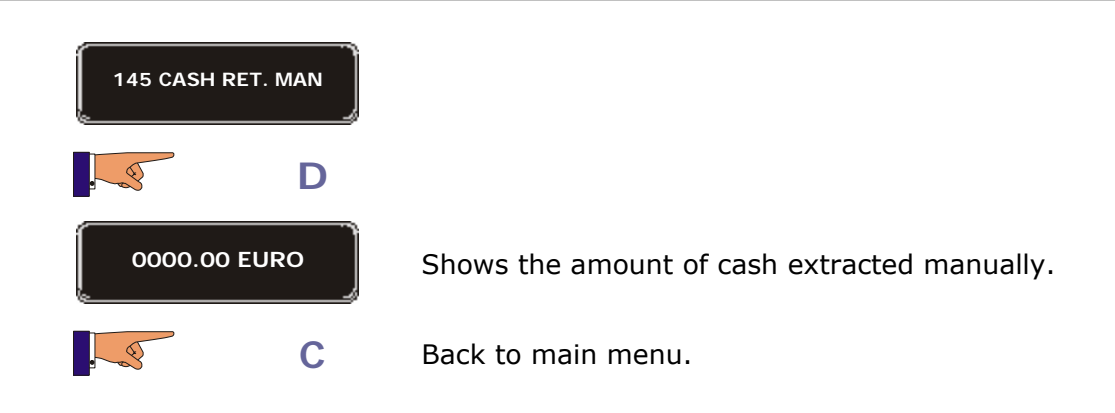

| Program      | nming:                                                                                               | 18                                                 |
|--------------|----------------------------------------------------------------------------------------------------|----------------------------------------------------|
| Function 146 | < <mon.not giv.="">&gt;</mon.not>                                                                    | Value of the change NOT given to customers.        |
|              | It shows the total amount of change that has not been returned to the customers for various reasons. |                                                    |
| ĺ            | 146 MON.NOT GIV.                                                                                     |                                                    |
| ι.<br>I      |                                                                                                    |                                                    |
| [            | 0000.00 EURO Shows                                                                                   | s the total amount.                                |
| •            | C Back                                                                                               | o main menu.                                       |
|              |                                                                                                    |                                                    |
| Function 147 | < <credit card="">&gt;</credit>                                                                      | Total amount of sales from smartcards.             |
|              | It shows the total amount of t                                                                       | he sales paid using a smartcard.                   |
|              | 147 CREDIT CARD                                                                                      |                                                    |
|              | D                                                                                                    |                                                    |
|              | 0000.00 EURO S                                                                                       | nows the total amount.                             |
|              | СВ                                                                                                   | ack to main menu.                                  |
| Function 148 | < <cre.card dec="">&gt;</cre.card>                                                                   | Total amount received for crediting to smartcards. |

It shows the total amount of cash taken when recharging smartcards.

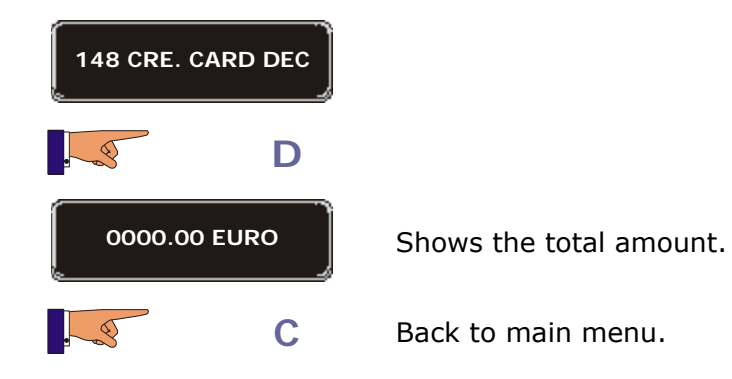

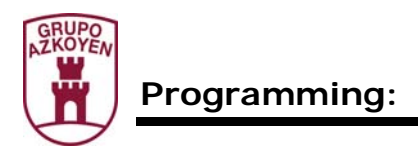

| Function 149 | < <banknotes>&gt;</banknotes>                                  | Total amount of sales from notes. |
|--------------|----------------------------------------------------------------|-----------------------------------|
|              | It shows the total amount of cash from sales paid using notes. |                                   |

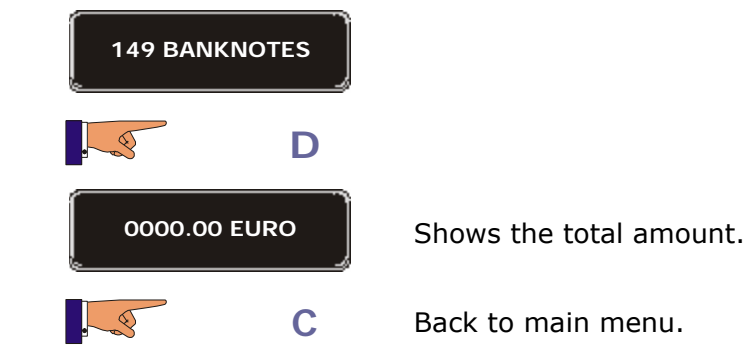

| Function 162 | < <token collec="">&gt;</token>                   | Total amount of sales from tokens. |
|--------------|---------------------------------------------------|------------------------------------|
|              | It shows the total value of all the tokens taken. |                                    |

| 162 TOKE |      |                                         |
|----------|------|-----------------------------------------|
|          | D    |                                         |
| 000      | 0000 | Shows total value of all the token 1.   |
| 65       | Α    | Alternates between token 1 and token 2  |
| B        |      | Alternates between token 1 and token 2. |
|          | С    | Back to main menu.                      |

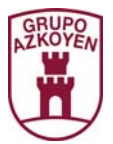

| Function 171 | < <delete acc.="">&gt;</delete>  | Erasure of accounting figures. |
|--------------|----------------------------------|--------------------------------|
|              | This will delete the data in all | the following functions:       |
|              |                                  |                                |

| 110 | Cash Sel.                | 141 | Cash in cash box         |
|-----|--------------------------|-----|--------------------------|
| 111 | Sales Sel.               | 145 | Cash extracted manually  |
| 113 | Units in "free sale"     | 146 | Change not given         |
| 120 | Total cash               | 147 | Sales from smartcard     |
| 121 | Nº Services              | 148 | Cash taken for smartcard |
| 122 | Value of free sale       | 149 | Cash from note reader    |
| 125 | Cash from pre-selections | 162 | Cash from tokens         |
| 126 | Sales of pre-selections  |     |                          |

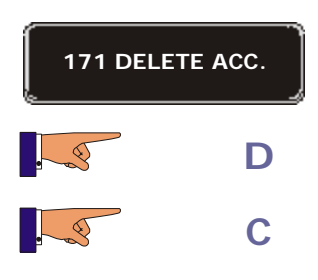

The accounting data is deleted.

Back to main menu.

| Function 174 | < <del. acc.="" ret="">&gt;</del.>                    | Erasure of the accounting data of the change tubes. |
|--------------|-------------------------------------------------------|-----------------------------------------------------|
|              | This will delete the data in the following functions: |                                                     |

| 142 | Accounting of vale of coins in tubes | 143 | Accounting of coins per tube |
|-----|--------------------------------------|-----|------------------------------|
|-----|--------------------------------------|-----|------------------------------|

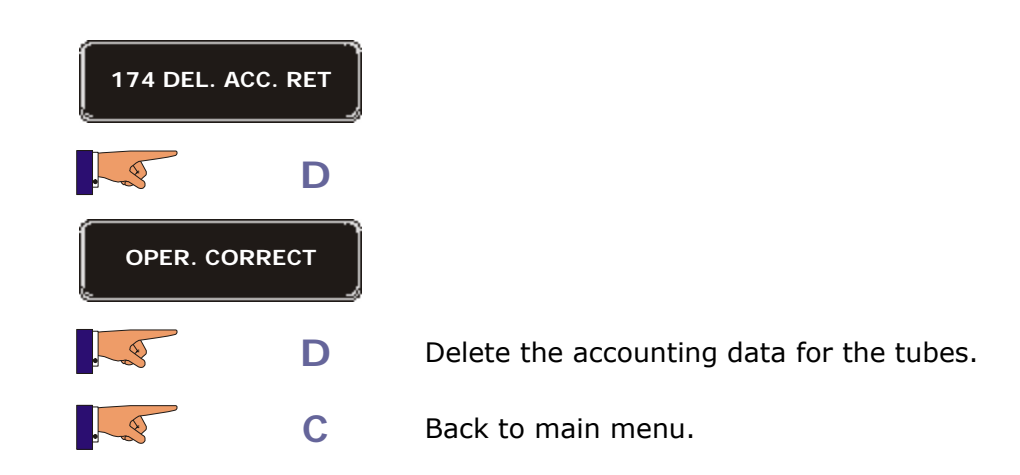

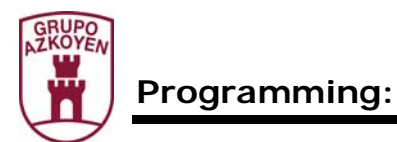

| Function 180 | < <p sal.="" total="">&gt;</p>                           | Accumulated amount of the tota sales.       | I |
|--------------|----------------------------------------------------------|---------------------------------------------|---|
|              | This shows the total value information cannot be deleted | of all sales made by the machine. Thi<br>d. | s |

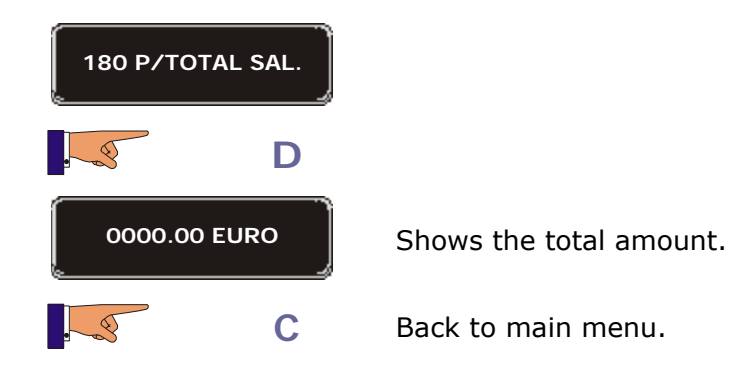

| Function 183 | < <p cash="" money="">&gt;</p>                 | Accumulated amount of cash in the cash box. |
|--------------|------------------------------------------------|---------------------------------------------|
|              | This shows the total amount cannot be deleted. | of cash in the cash box. This information   |

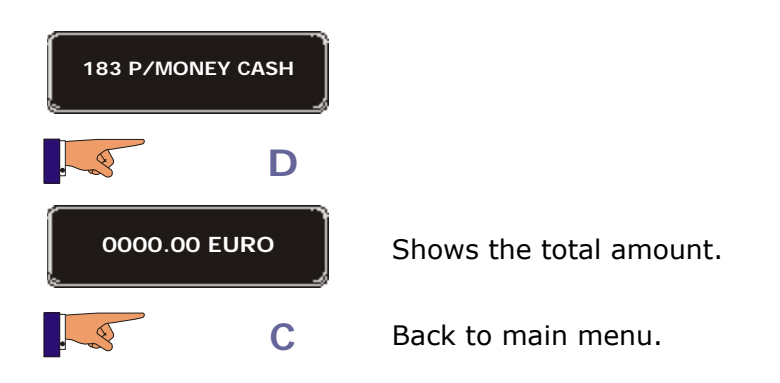

| Function 185 | < <p mon.g.man.="">&gt;</p>                                   | Accumulated amount mextracted from the change tube               | nanually<br>es. |
|--------------|---------------------------------------------------------------|------------------------------------------------------------------|-----------------|
|              | This shows the total amount of tubes by the operator. This in | of cash extracted manually from the formation cannot be deleted. | e change        |

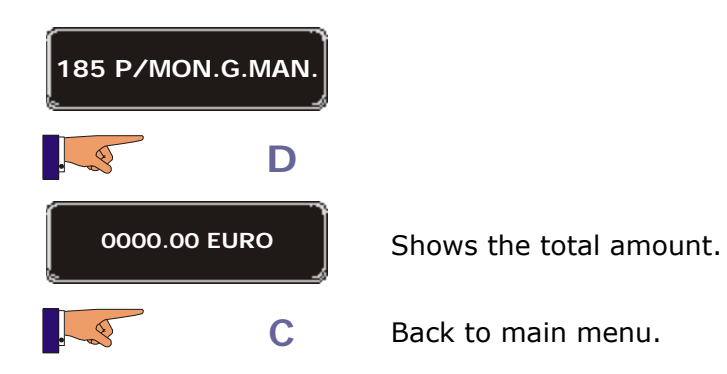

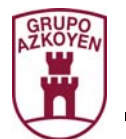

| Function 186 | < <p giv.="" m.not="">&gt;</p>                               | Accumulated change NOT re                | amount<br>turned.         | of            | all            | the   |
|--------------|--------------------------------------------------------------|------------------------------------------|---------------------------|---------------|----------------|-------|
|              | This shows the total amount of customers for various reasons | of change that ha<br>5. This information | s not been<br>1 cannot be | retur<br>dele | ned to<br>ted. | o the |

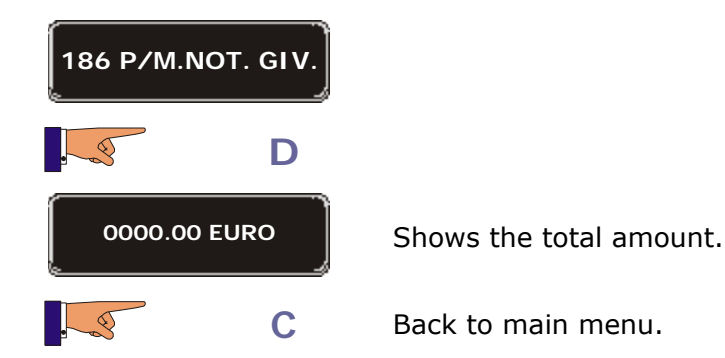

| Function 187 | < <p cred.card="">&gt;</p>                                | Accumulated amount of all sales from smartcards. |
|--------------|-----------------------------------------------------------|--------------------------------------------------|
|              | This shows the total amount information cannot be deleted | of the sales paid using a smartcard. This        |

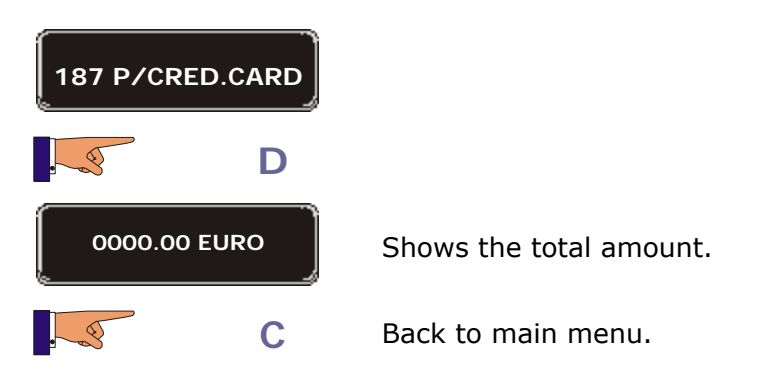

| Function 188 | < <p m.card="" rec="">&gt;</p>                                                                         | Accumulated amount of all the money credited to smartcards. |
|--------------|----------------------------------------------------------------------------------------------------|-------------------------------------------------------------|
|              | This shows the total amount of cash taken when recharging smartcar This information cannot be deleted. |                                                             |

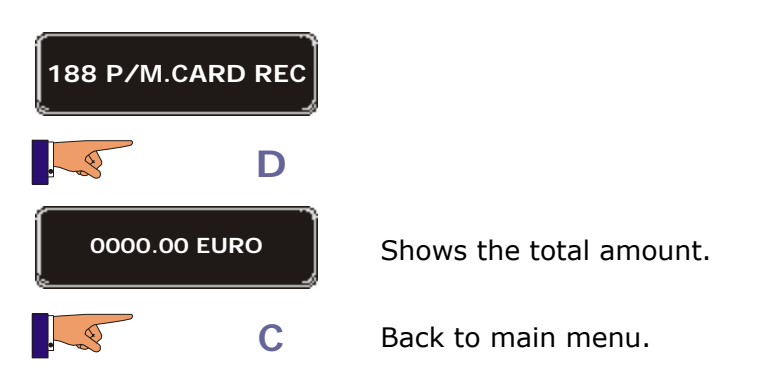

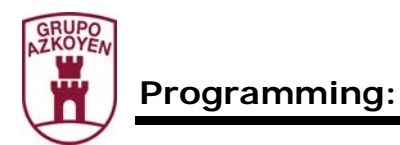

| Function 189 | < <p bills="">&gt;</p>                                    | Accumulated amount of the sales paid for with notes. |
|--------------|-----------------------------------------------------------|------------------------------------------------------|
|              | This shows the total amount information cannot be deleted | of cash from sales paid using notes. This            |

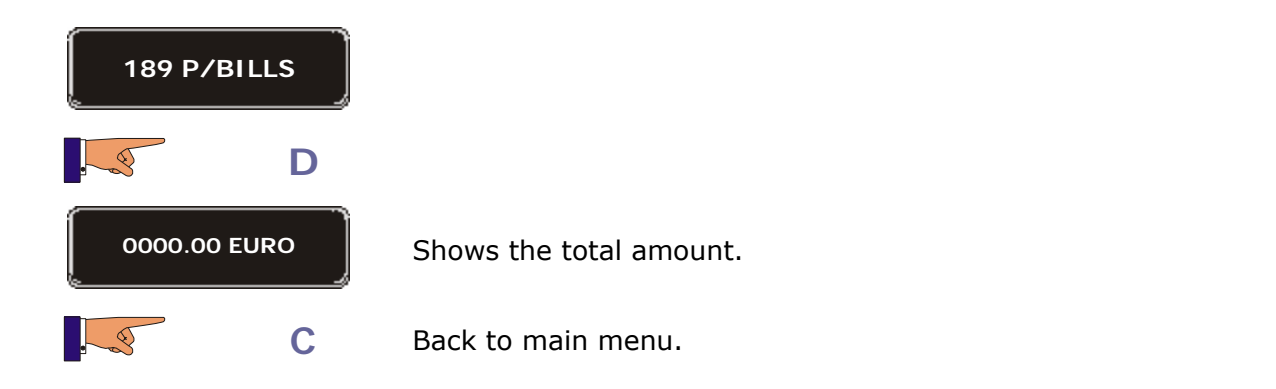

| Function 190 | < <p tok.colec.="">&gt;</p>                   | Accumulated amount of all the sales paid for with tokens. |
|--------------|-----------------------------------------------|-----------------------------------------------------------|
|              | This shows the total value cannot be deleted. | of all the tokens taken. This information                 |

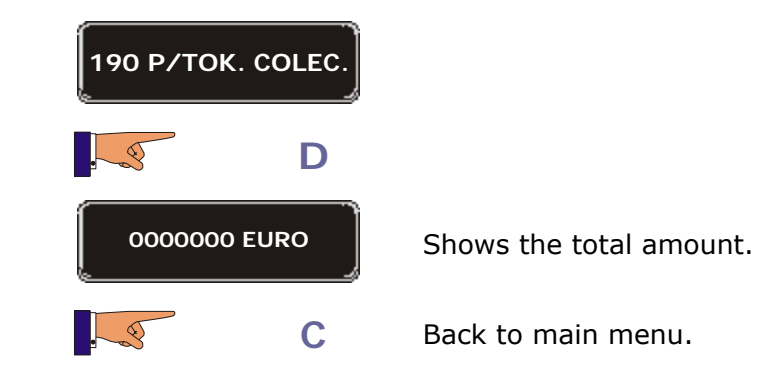

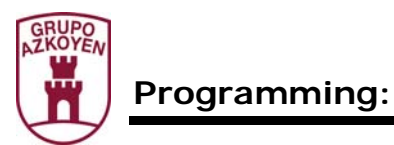

| Function 191 | < <p sel.="" units="">&gt;</p>                              | Accumulated amount of all the sales of each product selection. |
|--------------|-------------------------------------------------------------|----------------------------------------------------------------|
|              | This shows the total value of information cannot be erased. | all the sales for each product selection. This                 |

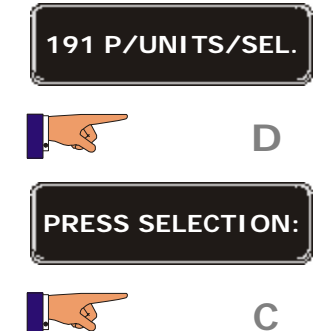

On pressing a selection, the *display* will show the number of services of this selection that has been vended.

Back to main menu.

| Function 193 | < <p fv="" sel="" uts="">&gt;</p>                                  | Accumulated amount of all the sales of each product selection in "free sale" mode.      |
|--------------|--------------------------------------------------------------------|-----------------------------------------------------------------------------------------|
|              | This shows the total value of the machine was set in "free erased. | all the sales for each product selection while e sale" mode. This information cannot be |

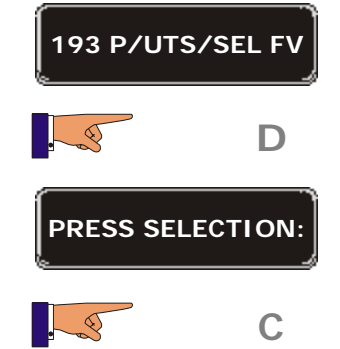

On pressing a selection, the *display* will show the number of services of this selection that has been vended while in "free sale" mode.

Back to main menu.

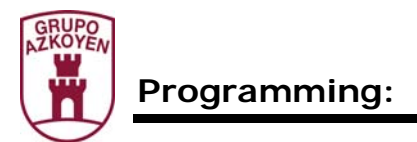

## Group 200: Programming the prices and sales mode

| Function 201 | < <prices< th=""><th>PROGR&gt;&gt;</th><th>Sales<br/>selectio</th><th>prices<br/>on.</th><th>for</th><th>each</th><th>product</th></prices<> | PROGR>>          | Sales<br>selectio | prices<br>on. | for      | each       | product |
|--------------|----------------------------------------------------------------------------------------------------|------------------|-------------------|---------------|----------|------------|---------|
|              | This programn                                                                                                    | nes the sales pr | ices of th        | e different   | t produ  | uct select | ions.   |
|              | Α                                                                                                    |                  |                   |               |          |            |         |
| 201 PRI      |                                                                                                    |                  |                   |               |          |            |         |
|              | D                                                                                                    |                  |                   |               |          |            |         |
| PRESS        | SELECTION:                                                                                                    | The display sl   | nows the          | sales price   | e of the | e produc   | t.      |
|              | Α                                                                                                    | Increase the     | value.            |               |          |            |         |
|              | В                                                                                                    | Decrease the     | value.            |               |          |            |         |
|              | D                                                                                                    | Access the ne    | xt digit fo       | or modifica   | ation.   |            |         |
|              | С                                                                                                    | Back to main     | menu.             |               |          |            |         |

| Function 202 | < <price select="">&gt;</price>                                       | Copy the sales price to various product selections. |
|--------------|-----------------------------------------------------------------------|-----------------------------------------------------|
|              | This allows you to copy the same price to various product selections. |                                                     |

| 202 PRIC             | e/select             |                                                                                                    |
|----------------------|----------------------|----------------------------------------------------------------------------------------------------|
|                      | D                    |                                                                                                    |
| 202 PRIC<br>PRICE: 9 | E/SELEC<br>9.99 Euro | Allows you to program a sales price.                                                                    |
|                      | <b>A</b> , <b>B</b>  | Increase or decrease this amount.                                                                       |
|                      | D                    | Move to the next digit.                                                                                 |
| 202 PRIC<br>PRESS    | E/SELEC<br>SELECT    | Allows you to assign a price to various selections by pressing on their corresponding selection button. |
|                      | С                    | Back to main menu.                                                                                      |

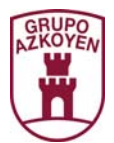

| Function 203 | < <altern.price>&gt;</altern.price>                                    | Alternative sales prices.                                                                           |
|--------------|------------------------------------------------------------------------|----------------------------------------------------------------------------------------------------|
|              | This allows you to programme<br>happy hour will work if pro<br>hour>>. | e other sales prices for the happy hour. The ogrammed in the function 530 < <happy< th=""></happy<> |

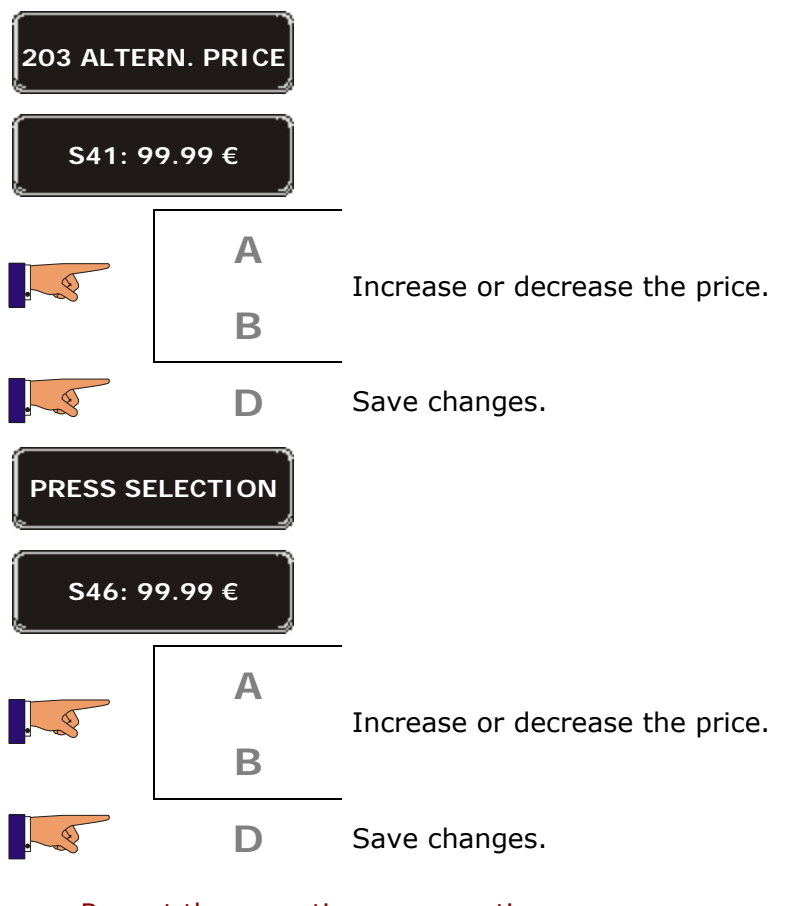

Repeat the operation as many times as necessary

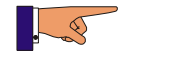

D

The machine goes to working mode.

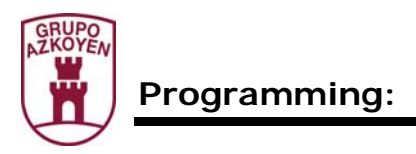

| Function 204 | < <single price="">&gt;</single>                                     | Only one sales price for all selections. |  |  |
|--------------|----------------------------------------------------------------------|------------------------------------------|--|--|
|              | This programmes the same sales price for all the product selections. |                                          |  |  |
| 204          | SINGLE PRICE                                                         |                                          |  |  |

| 6<br>6 |      |                                             |
|--------|------|---------------------------------------------|
|        | D    |                                             |
| 0.50   | EURO | Shows the sales price for all the products. |
|        | Α    | Increase the value.                         |
|        | В    | Decrease the value.                         |
|        | D    | Access the next digit for modification.     |
|        | С    | Back to main menu.                          |

| Function 206 | < <age chk="" sel="">&gt;</age>                                                                      | Impedes the sale of products to minors.                                                                   |
|--------------|----------------------------------------------------------------------------------------------------|----------------------------------------------------------------------------------------------------|
|              | It is possible to install a syste<br>certain products unless the m<br>remote control or by introduct | em on the machine that impedes the sale of<br>achine has previously been activated with a<br>ing a token. |

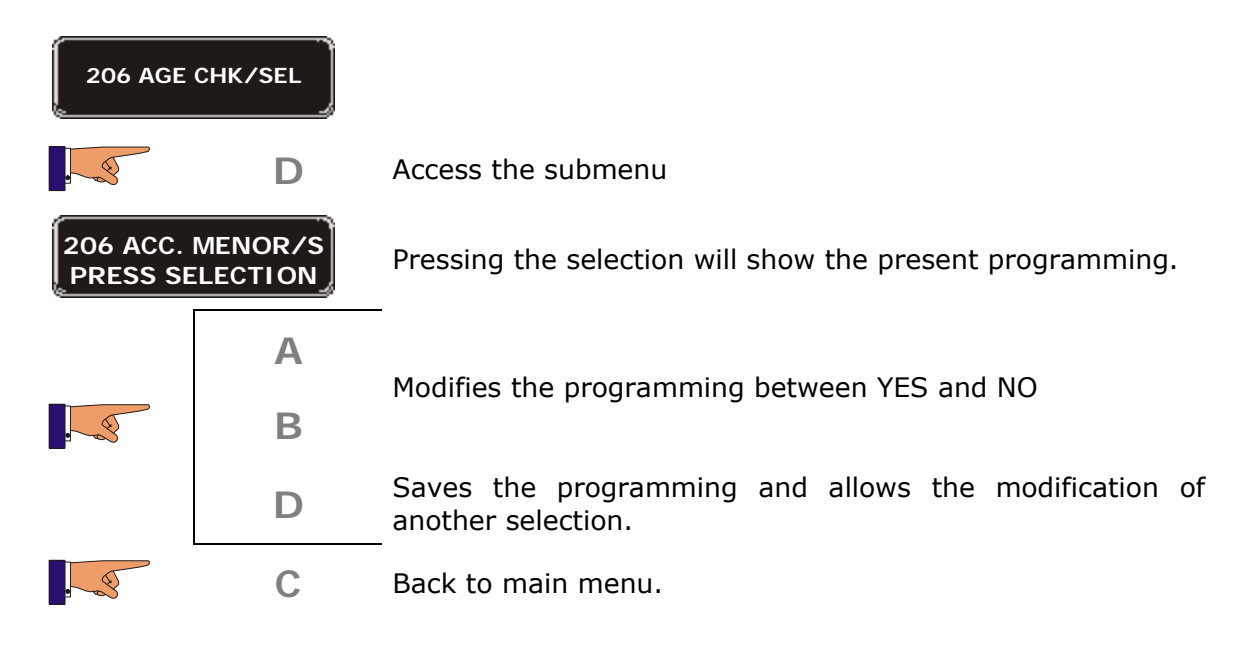

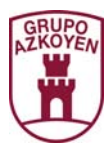

| 209 PRES | EL. PRICE |                                         |
|----------|-----------|-----------------------------------------|
|          | D         |                                         |
| PRESS SI |           | Shows the first pre selection.          |
|          | Α         | Increase the value.                     |
|          | В         | Decrease the value.                     |
|          | С         | Access the next digit for modification. |
|          | С         | Back to main menu.                      |

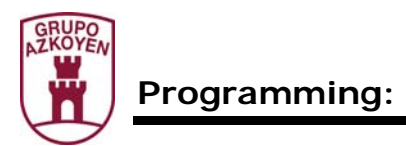

| Function 210 | < <turns>&gt;</turns>               | Movement of spiral.                         |
|--------------|-------------------------------------|---------------------------------------------|
|              | This allows you to programm spiral. | e a half turn 180º or full turn 360º of the |

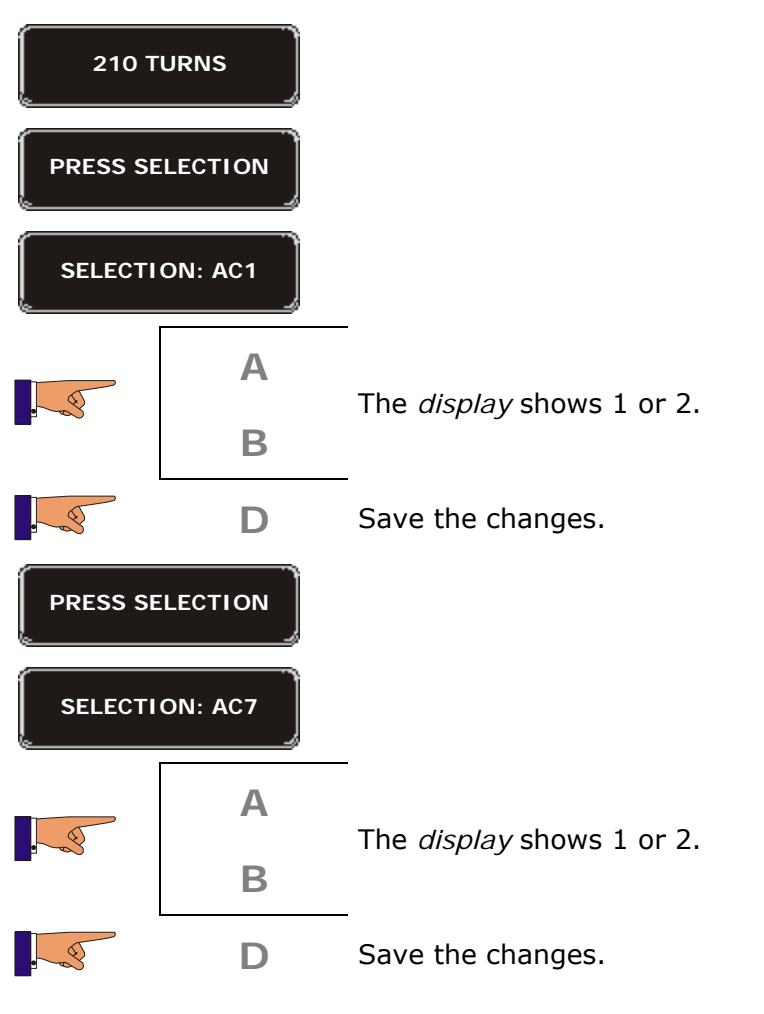

#### Repeat the operation as many times as necessary

**D** The machine goes to working mode.

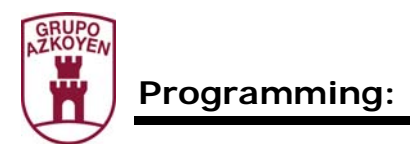

| Function 220 | < <free sale="">&gt;</free>                             | The machine vends products for free.               |
|--------------|---------------------------------------------------------|----------------------------------------------------|
|              | Programme the machine to necessary to pay for the produ | elaborate the services for free. It is not<br>uct. |

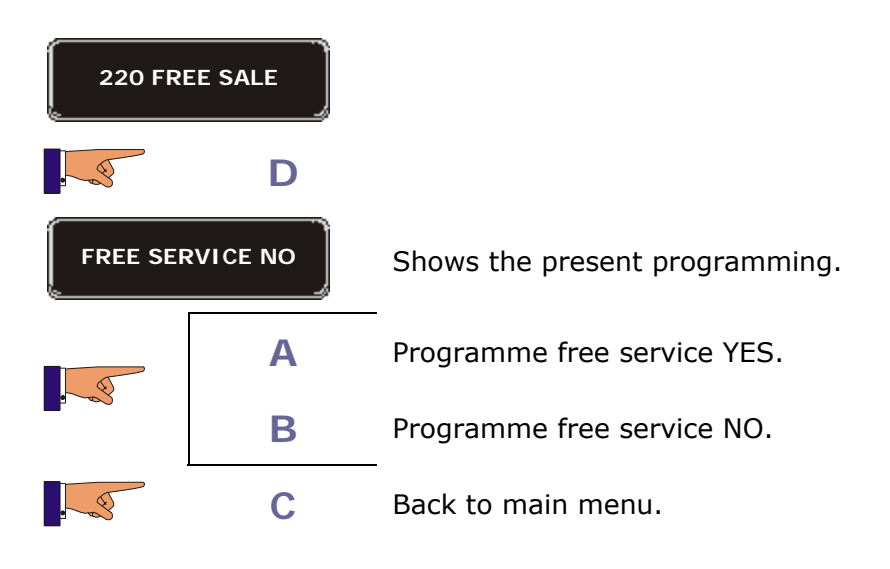

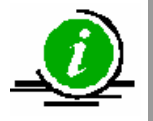

When programmed for free service, all the products in the machine are free

| Function 221 | < <method purch="">&gt;</method>                               | Vends in simple, multiple or obliged sale modes. |  |  |
|--------------|----------------------------------------------------------------|--------------------------------------------------|--|--|
|              | Programme the possible sales modes, multi vend or forced sale. |                                                  |  |  |

## 221 METHOD PURCH

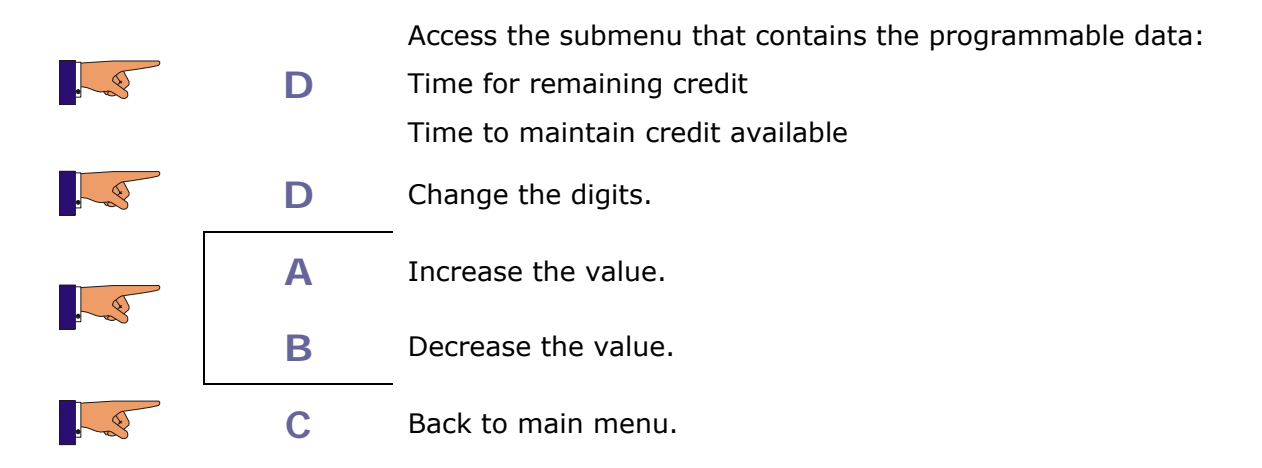

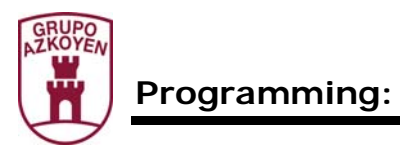

| Function 228 | < <access ctrl="">&gt;</access>                                                                      | Impede<br>minors.                       | the              | sale                | of            | products                      | to        |
|--------------|----------------------------------------------------------------------------------------------------|-----------------------------------------|------------------|---------------------|---------------|-------------------------------|-----------|
|              | It is possible to install a syste<br>certain products unless the m<br>remote control or by introduci | m on the m<br>achine has<br>ing a token | າachin<br>previo | e that i<br>ously b | impe<br>een a | des the sale<br>activated wil | of<br>tha |

| 228 ACCE |   |                                                       |
|----------|---|-------------------------------------------------------|
|          | D | No control.                                           |
|          | А | Shows the possible programming options: "No control", |
|          | В | "Remote control", "Token" and "Token selection".      |
|          | D | Programme the option shown on the display.            |
|          | С | Go back and exit the menu.                            |

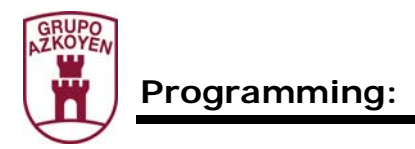

## Group 300: Programming de selections

| Function 300 | < <sel serv.lnk="">&gt;</sel>                                                                                                    | Associates product selections to the products. |  |  |
|--------------|----------------------------------------------------------------------------------------------------|------------------------------------------------|--|--|
|              | Allows you to assign a determined service to each product selection button. These services are programmed with the standard quantities of water and powder. |                                                |  |  |

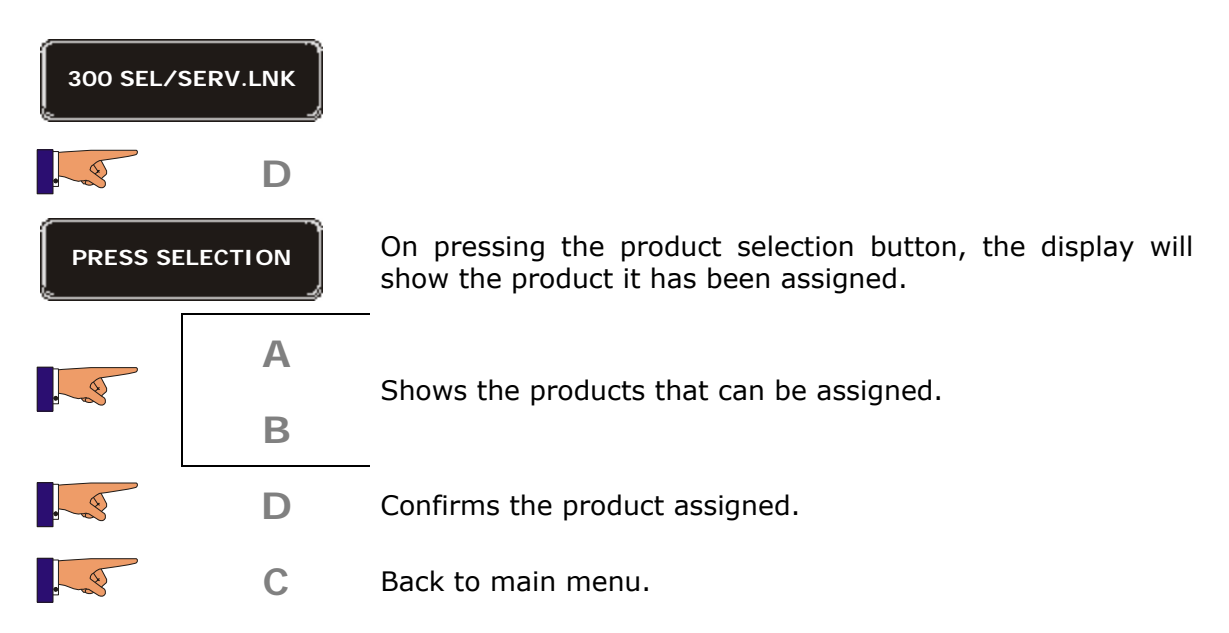

**Service** *"Validate Button"*. This option can associate any button on the machine, whether it is "*pre-selection"* or "*direct selection"*.

It is operative when the machine is programmed for "free sale"; after pressing the button of the desired product, it is necessary to also activate the "*validate button*", so that the machine carries out the service.

| Function 303  | < <promotions>&gt;</promotions> |  |
|---------------|---------------------------------|--|
| Not operative |                                 |  |

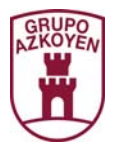

T

\_

5

| Function 315   | < <serv.program>&gt;</serv.program>                        | Quantity of product and water for each service. |
|----------------|------------------------------------------------------------|-------------------------------------------------|
|                | Programme the quantities of coffee machine in the battery. | product and water for each service in the       |
| 315 SERV.PROGR | AM                                                         |                                                 |

 Modify step by step

 Add a step

 Delete a step

 A

 B

D Execute the selected option.

Increase or decrease the value of the pre-selection.

**Modify step by step** (allows you to modify the dosage of the product and water of each of the product selections).

**Add step** (allows you to add another step in the process of elaborating the product).

**Erase step** (allows you to remove a step in the process of elaborating the product).

Allows the modification of the next digit or shows the first preselection on the display.

Increase or decrease the values

C Back to main menu.

Α

Β

D

Α

Β

07 - 2007

10187 UK

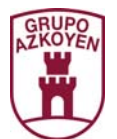

| Function 317 | << <b>PRESEL.PROGR</b> >>                                                                                        | Modify value of the pre-selections.                                                                                                    |
|--------------|----------------------------------------------------------------------------------------------------|----------------------------------------------------------------------------------------------------|
|              | Modify the percentages of the<br>also allows you to choose the<br>from when a direct selection<br>pre-selection. | e dosage of product of the pre-selections. It<br>ne container that the product is extracted<br>is chosen, if you have previously selected a |

**Hopper origin**: The container the product is extracted from on selecting a "direct selection". **Hopper destination**: The container from which the product is extracted on selecting a "direct selection" if a "pre-selection" button has previously been selected.

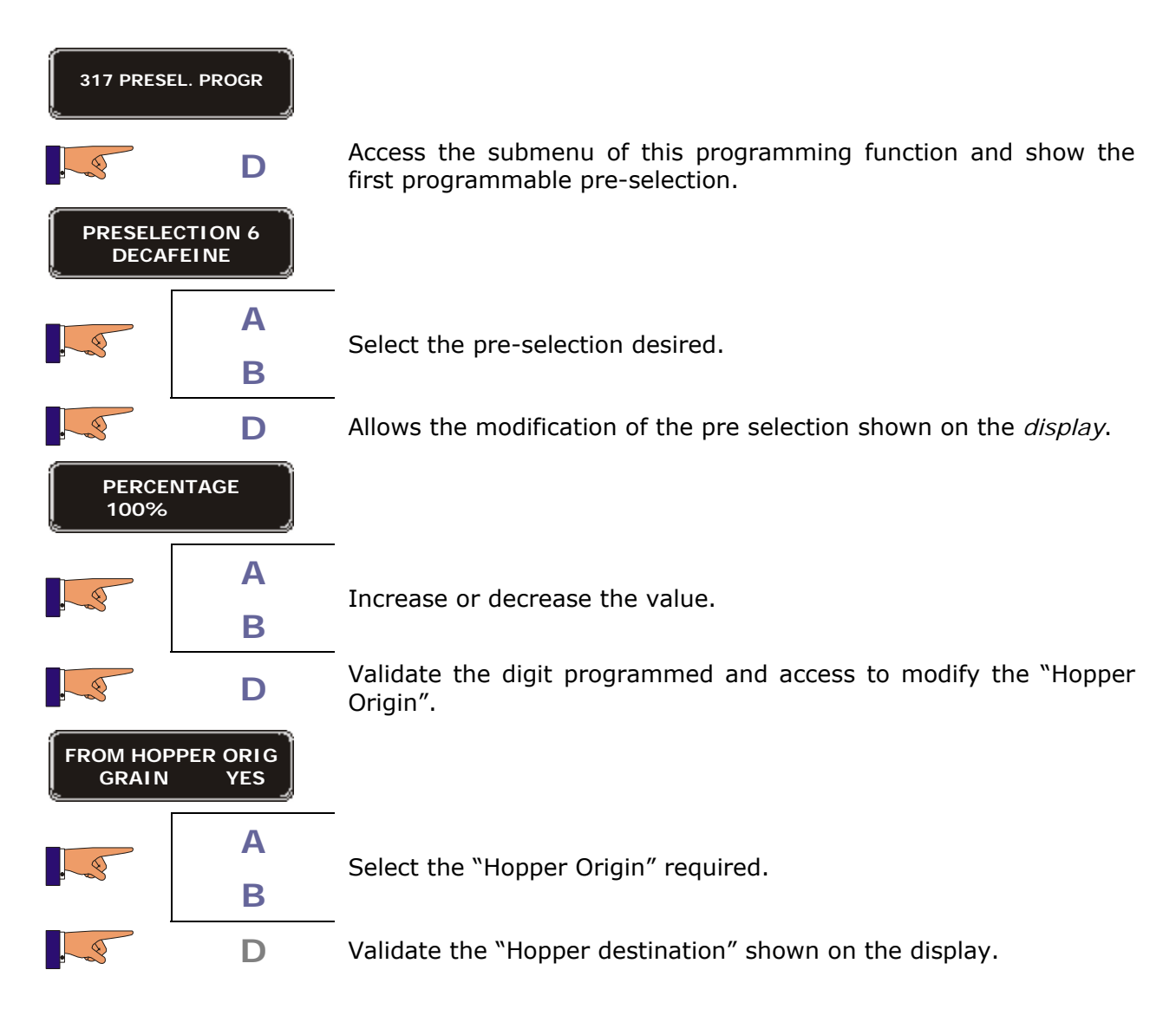

Programmable pre-selections:

| PS.6 | Decaffeinated,<br>300% | between    | 0    | and | PS.8 | Less water, between 0 and 200 %     |
|------|------------------------|------------|------|-----|------|-------------------------------------|
| PS.7 | Extra milk, betv       | veen 0 and | 2009 | %   | PS.9 | Instant coffee, between 0 and 200 % |

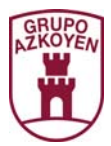

| Function 320                                                                      | < <preheat up="">&gt;</preheat>                                                                                                    | Pre-heating<br>water.                                                       | of                               | beaters                                                | with                                      | hot                           |
|-----------------------------------------------------------------------------------|----------------------------------------------------------------------------------------------------|-----------------------------------------------------------------------------|----------------------------------|--------------------------------------------------------|-------------------------------------------|-------------------------------|
| This function is<br>shown when<br>there is hot drink<br>machine in the<br>battery | When there is a determined<br>the machine preheats the bea<br>service. The interval of tir<br>< <minutes preheating="">&gt;.</minutes> | time between tl<br>aters that are us<br>ne is program<br>. Operative if the | he el<br>sed ir<br>med<br>ere is | laborations<br>n the elabo<br>in the fi<br>s hot drink | of serv<br>ration o<br>unction<br>machine | vices,<br>of the<br>493<br>e. |

| 320 PREHEAT | 320 PREHEAT UP |                                                                                                    |  |  |  |  |
|-------------|----------------|----------------------------------------------------------------------------------------------------|--|--|--|--|
|             | D              | Shows on the <i>display</i> the time interval for preheating.                                      |  |  |  |  |
| 6           | Α              |                                                                                                    |  |  |  |  |
|             | В              | Increases or decreases the time.                                                                   |  |  |  |  |
|             | D              | Allows the modification of the next digit or shows the first pre selection on the <i>display</i> . |  |  |  |  |
| 6           | Α              | Preheat YES.                                                                                       |  |  |  |  |
|             | В              | Preheat NO.                                                                                        |  |  |  |  |
|             | С              | Back to main menu.                                                                                 |  |  |  |  |

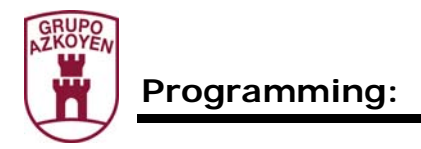

OPERATION OK

| Function 330 | < < EX                                                                                                    | TR.MOD.PROG>> | Recognition of the extractor module. |  |
|--------------|----------------------------------------------------------------------------------------------------|---------------|--------------------------------------|--|
|              | Recognises, if there is one, the extractor module <i>Brisa-Mistral</i> connected to a <i>City/Tempo</i> . |               |                                      |  |
| 330 EXTR.MC  | D.PRG                                                                                                    |               |                                      |  |
|              | D                                                                                                    | Accept.       |                                      |  |

If there are two extractor modules connected to a *City/tempo* or Payment module, this function will request the identification of 1 and 2.

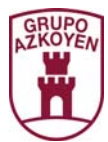

| Function 331 | < <pos. elevator="">&gt;</pos.>                                  | Presence of extracting prod                | the<br>lucts.      | elevator    | for   |
|--------------|------------------------------------------------------------------|--------------------------------------------|--------------------|-------------|-------|
|              | Activate the presence of the e position of the collection of the | elevator in the made<br>e product for each | chine an<br>shelf. | d programme | e the |

| 331 Pos.            | elevator        |                                                                                                    |
|---------------------|-----------------|----------------------------------------------------------------------------------------------------|
|                     | D               | Shows present programming                                                                                                    |
|                     | A or B          | Select YES or NO.                                                                                                    |
|                     | D               | Confirm the programming. Selecting YES activates the presence of the elevator and accesses the programming of the height of the shelves. |
| -                   |                 | When it is activated for the first time, the elevator carries out a complete up and down movement.                                       |
| POS. ELE<br>SHELF / | EVATOR<br>A 000 |                                                                                                    |
|                     | A or B          | Select the shelf to programme.                                                                                                    |
|                     | D               | Show the present programming for possible modification                                                                                   |
| SHEL                | LF A<br>10      |                                                                                                    |
|                     | A               | The elevator moves upwards                                                                                                    |
|                     | В               | The elevator moves downwards                                                                                                    |
|                     | С               | Modify the speed of the elevator: 6 marks, slow<br>12 marks, fast                                                                        |
| SHEL<br>00          | -FA<br>10       | Fast.                                                                                                    |
|                     | D               | Confirm the programming done and access the programming of another shelf.                                                                |
|                     | С               | Go back and exit the menu.                                                                                                    |

If a shelf is programmed 000, the elevator will not move when a product is requested form this shelf.

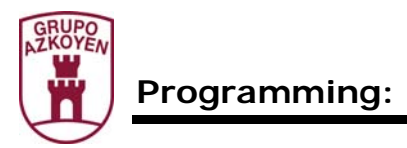

## Group 400: Programming the service mode of the machine

| Function 401 | < <program type="">&gt;</program>                      | Reprogramming the with factory defaults. |
|--------------|--------------------------------------------------------|------------------------------------------|
|              | Reprogramme the machine functions will become visible: | with the factory defaults. The following |

| 030 | Test machine                | 315 | Programming service |
|-----|-----------------------------|-----|---------------------|
| 110 | Cash selection              | 420 | Publicity           |
| 120 | Total cash                  | 490 | Hopper name         |
| 201 | Programming prices          | 491 | Service name        |
| 300 | Associate selection buttons | 510 | Date / time         |

| 401 PROG |   |                                                     |
|----------|---|-----------------------------------------------------|
|          | D | The display shows present model.                    |
|          | Α | -<br>Shows the other models on the <i>display</i>   |
|          | В | Shows the other models on the display.              |
|          | D | Confirms the model selected and resets the machine. |
|          | С | Back to main menu.                                  |

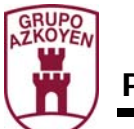

| Function 412 | < <accept. coins="">&gt;</accept.>                              | Programme the coins accepted.                                              |
|--------------|-----------------------------------------------------------------|----------------------------------------------------------------------------|
|              | This function is only operative<br>Programme the coins that are | e when the coin changer has MDB protocol.<br>admitted by the coin changer. |

| 412 ACCE                                                                                                    | PT. COINS |                                             |
|----------------------------------------------------------------------------------------------------|-----------|---------------------------------------------|
|                                                                                                    | D         |                                             |
| COIN 1                                                                                                    | 0005 YES  | The display shows the present programming.  |
| , and the second second | Α         | Shows the other coins on the <i>display</i> |
|                                                                                                    | В         | -                                           |
|                                                                                                    | D         | Activate the modification YES / NO.         |
| 6                                                                                                    | Α         | Yes                                         |
|                                                                                                    | В         | NO                                          |
|                                                                                                    | С         | Back to main menu.                          |

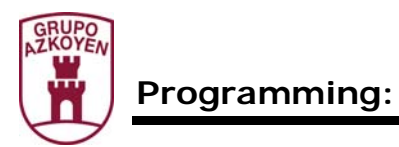

| Function 416 | < <max. admis.="">&gt;</max.>      | Programming the maximum number of coins accepted for a vend. |
|--------------|------------------------------------|--------------------------------------------------------------|
|              | Programme the maximum nur service. | mber of coins the machine will accept for as                 |

| 416 MAX       | . ADMIS. |                                         |
|---------------|----------|-----------------------------------------|
|               | D        |                                         |
| M01 00.05 055 |          | Shows the type of coin.                 |
|               | Α        | Shows the coins in ascending order.     |
|               | В        | Shows the coins in descending order.    |
|               | С        | Go back and exit the menu.              |
|               | D        | Access the type of coin on the display. |

The last three figures indicate the amount of coins accepted.

| Function 41       | 8 < <ad< th=""><th>M. IN NO CH&gt;&gt;</th><th>Coins accepted when the machine is "OUT OF CHANGE".</th></ad<> | M. IN NO CH>>                               | Coins accepted when the machine is "OUT OF CHANGE". |
|-------------------|----------------------------------------------------------------------------------------------------|---------------------------------------------|-----------------------------------------------------|
|                   | Activate/2<br>the mach                                                                                        | Inhibit the admissio<br>ine is "OUT OF CHAN | n of coins depending on their value when IGE".      |
| 418 ADM. IN NO CH |                                                                                                    |                                             |                                                     |
|                   | D                                                                                                    |                                             |                                                     |
| M01 00.05 NO/SI   |                                                                                                    | Shows the type of                           | coin to activate/inhibit.                           |
| 6                 | Α                                                                                                    | Shows the coins in                          | ascending order.                                    |
|                   | В                                                                                                    | Shows the coins in                          | descending order.                                   |
|                   | С                                                                                                    | Go back and exit the                        | ne menu.                                            |
|                   | D                                                                                                    | Access the type of                          | coin on the display.                                |

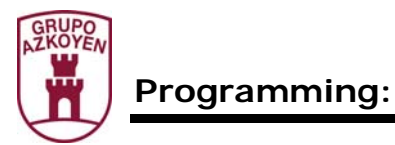

| Function 419 | < <no change="">&gt;</no>                               | Minimum number of coins in each change tube.                           |
|--------------|---------------------------------------------------------|------------------------------------------------------------------------|
|              | Programme the minimum nur have so the machine shows the | nber of coins that each change tube should ne message "out of change". |

| 419 NO | CHANGE |                                                  |
|--------|--------|--------------------------------------------------|
|        | D      | The <i>display</i> shows the present programming |
| T.1    | 0001   |                                                  |
| 6      | А      | The display shows the rest of the coins          |
|        | В      |                                                  |
|        | D      | Access to modify the programming.                |

| Function 420 | < <advert.mess.>&gt;</advert.mess.>                                                      | Advertising message.                                                                                            |
|--------------|------------------------------------------------------------------------------------------|----------------------------------------------------------------------------------------------------|
|              | Programme a message that w<br>It has a maximum of 100 ch<br>the temperature time and "Az | vill be shown on the display of the machine.<br>naracters. This message will alternate with<br>koyen" messages. |

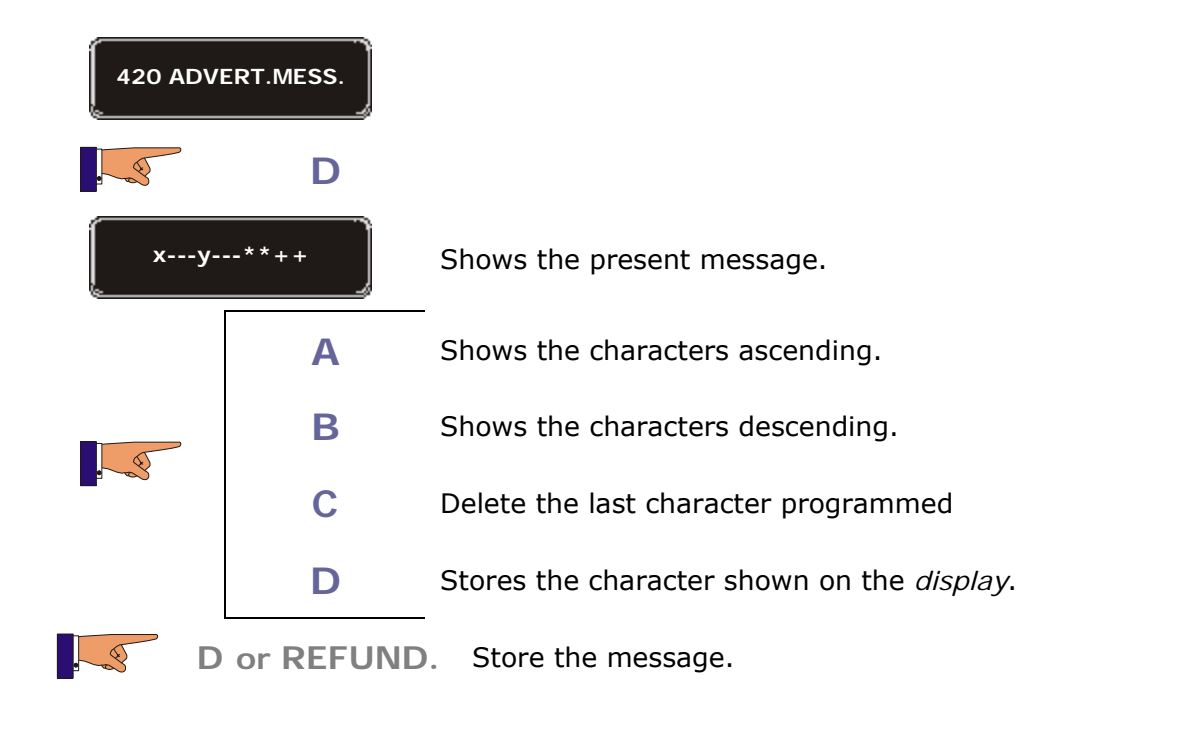

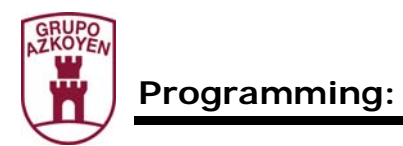

| Function 421 | < <effect. mess.="">&gt;</effect.>                                                        | Flashing publicity message.                                                                                    |
|--------------|-------------------------------------------------------------------------------------------|----------------------------------------------------------------------------------------------------|
|              | Programme a message that w<br>It has a maximum of 16 char<br>temperature, time and "Azkoy | vill be shown on the display of the machine.<br>acters. This message will alternate with the<br>ven" messages. |

| 421 E | FFECT. MESS. |                                                    |
|-------|--------------|----------------------------------------------------|
|       | D            |                                                    |
| x-    | y**++        | Shows the present message.                         |
|       | Α            | Shows the characters ascending.                    |
| , s   | В            | Shows the characters descending.                   |
|       | С            | Delete the last character programmed               |
|       | D            | Stores the character shown on the <i>display</i> . |
|       | D or REFUN   | D. Store the message.                              |

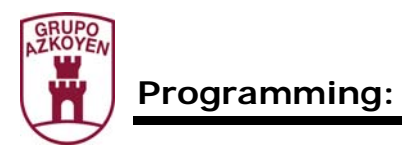

| Function 424 | < <fault mess="">&gt;</fault>                                                              | OUT OF ORDER message.                                                                     |
|--------------|--------------------------------------------------------------------------------------------|-------------------------------------------------------------------------------------------|
|              | Programme a message that w<br>It has a maximum of 16 cha<br>the machine is "out of order". | vill be shown on the display of the machine.<br>Tracters. This message will be shown when |

| 424 | FAULT MESS |                                                    |
|-----|------------|----------------------------------------------------|
|     | D          |                                                    |
| x-  | y**++      | Shows the present message.                         |
|     | Α          | Shows the characters ascending.                    |
| , S | В          | Shows the characters descending.                   |
|     | С          | Delete the last character programmed               |
|     | D          | Stores the character shown on the <i>display</i> . |
|     | D or REF   | JND. Store the message.                            |

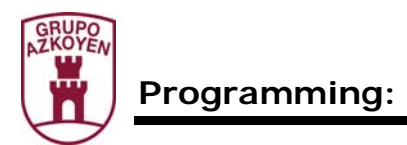

| Function 430 | < <language>&gt;</language>                                                              | Language that the machine uses.                                                                         |
|--------------|------------------------------------------------------------------------------------------|----------------------------------------------------------------------------------------------------|
|              | Programme the language the display. You may select between and Italian, German, katakana | at will be used for the messages on the<br>veen Spanish, French, English, Portuguese<br>a and Cyrillic. |

| 430 LAN |   |                                                           |
|---------|---|-----------------------------------------------------------|
|         | Α | Allows you to choose one of the following languages:      |
|         | В | Spanish, French, German, English, Portuguese or Italian.  |
| ENGLISH |   | Shows the present language.                               |
|         | D | Saves the changes and the machine goes into working mode. |

| Function 431 | < <coin name="">&gt;</coin>                            | Name given to the currency the machine works with.                  |
|--------------|--------------------------------------------------------|---------------------------------------------------------------------|
|              | Programme the name of the the machine. This name can h | currency that will be shown the display of have up to 3 characters. |

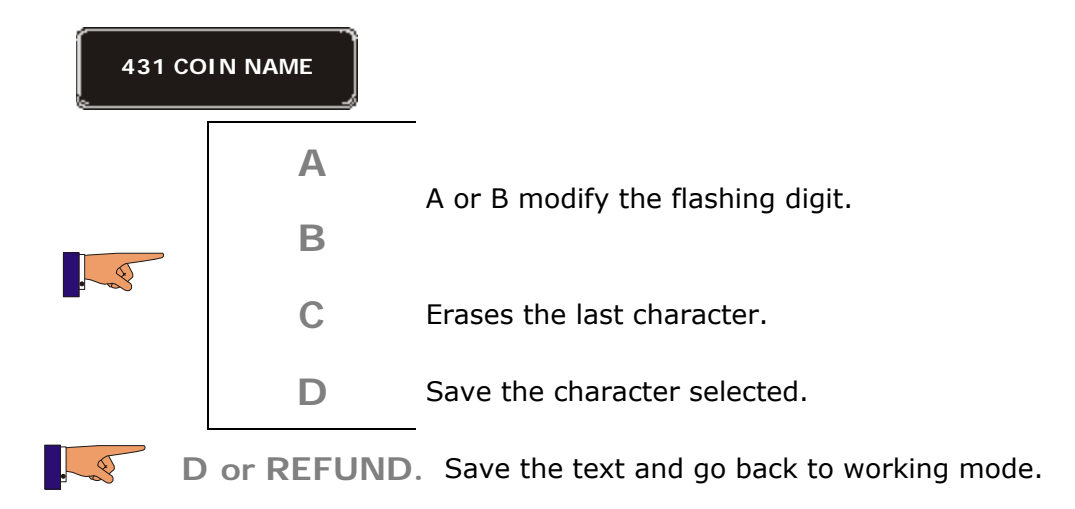

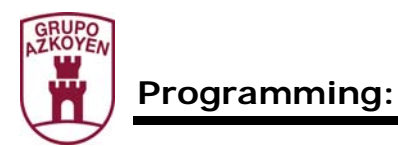

| Function 432 | < <decimals>&gt;</decimals>            | Choose the position of the decimal point of the currency. |
|--------------|----------------------------------------|-----------------------------------------------------------|
|              | Programme the position of the display. | ne decimal point used in the prices on the                |

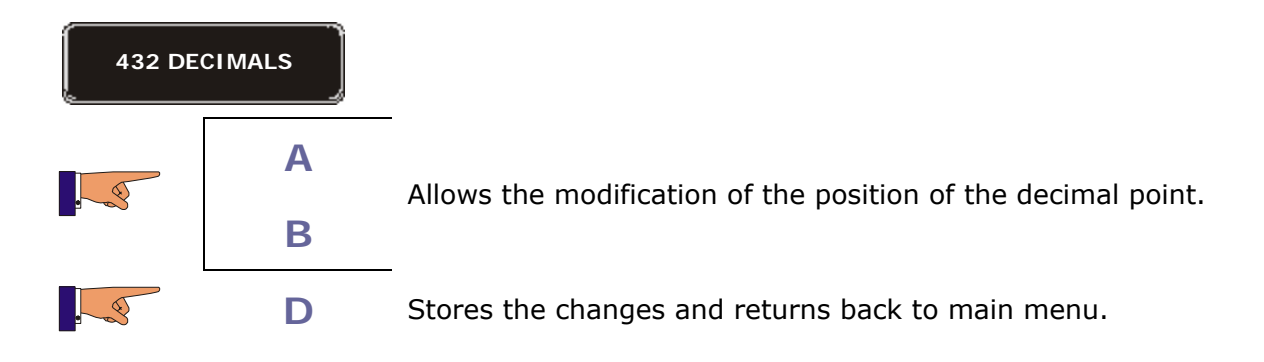

| Function 450 | < <keyb. type="">&gt;</keyb.>        | Type of product selection keyboard.       |
|--------------|--------------------------------------|-------------------------------------------|
|              | Programme the model of ker membrane. | yboard the machine is using; proximity or |

| 450 КЕҮВ. ТҮРЕ                           |                    |                                                                   |
|------------------------------------------|--------------------|-------------------------------------------------------------------|
|                                          | D                  |                                                                   |
| 450 KEY<br>PROXIM                        | 'B. TYPE<br>I: YES | Shows the option that is programmed.                              |
| a la la la la la la la la la la la la la | A                  | Programme YES or NO. "YES" corresponds to a proximity             |
|                                          | В                  | keyboard and "NO" to a membrane keyboard.                         |
|                                          | D                  | Save the changes in the programming and go back to the main menu. |

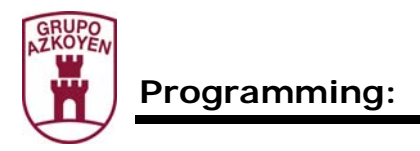

| Function 452 | 2 < <be< th=""><th>EP YES/NO&gt;&gt;</th><th>Buzzer YES/NO.</th></be<> | EP YES/NO>>           | Buzzer YES/NO.                    |
|--------------|------------------------------------------------------------------------|-----------------------|-----------------------------------|
|              | Programm                                                               | ne if the buzzer sour | ds or not.                        |
| 452 BEEP     | YES/NO                                                                 | _                     |                                   |
| 6            | Α                                                                      |                       |                                   |
|              | B                                                                      |                       |                                   |
|              | D                                                                      | Save changes and      | the machine goes to working mode. |

| Function 454 | < <card reader="">&gt;</card> | Card reader Yes/No.  |
|--------------|-------------------------------|----------------------|
|              | Programme if the card reader  | is operative or not. |

| 454 CARI |   |                                                    |
|----------|---|----------------------------------------------------|
|          | Α | The display shows the options VES / NO             |
|          | В |                                                    |
| . 3      | D | Save changes and the machine goes to working mode. |

| Function 455 | < <bill reader="">&gt;</bill> | Note reader Yes/No.  |
|--------------|-------------------------------|----------------------|
|              | Programme if the note reader  | is operative or not. |

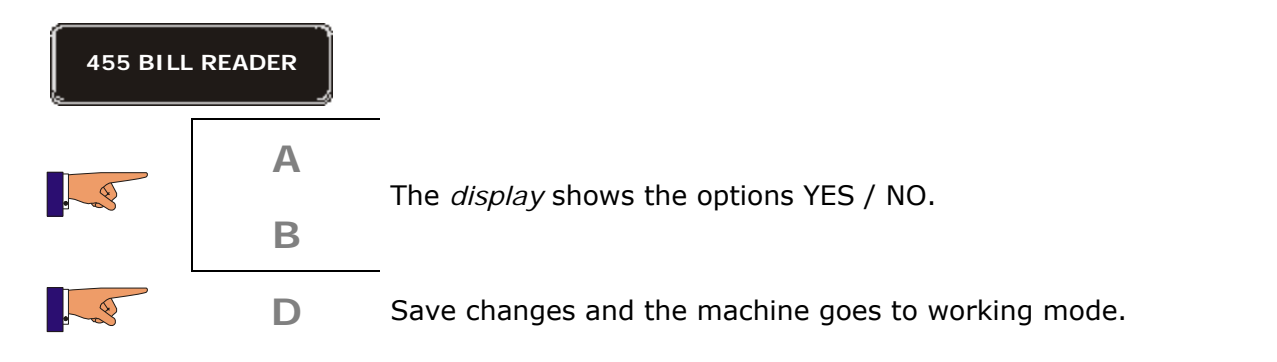

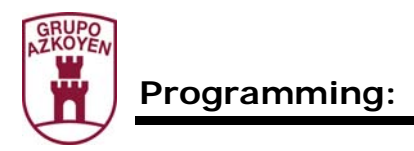

| Function 458 | 3 < <cui< th=""><th>P PRESENCE&gt;&gt;</th><th>System IDETECT Yes/No.</th></cui<> | P PRESENCE>>           | System IDETECT Yes/No.            |
|--------------|-----------------------------------------------------------------------------------|------------------------|-----------------------------------|
|              | Programn                                                                          | ne if the product exit | detector is operative or not.     |
| 458 CUP P    | RESENCE                                                                           |                        |                                   |
|              | А                                                                                 | -                      | the entione VES (NO               |
|              | В                                                                                 | The display shows      |                                   |
|              | D                                                                                 | Save changes and       | the machine goes to working mode. |
|              | С                                                                                 | Back to main menu      | I.                                |
|              |                                                                                   |                        |                                   |

| Function 459  | < <m mdb="" s="">&gt;</m> |  |
|---------------|---------------------------|--|
| Not operative |                           |  |

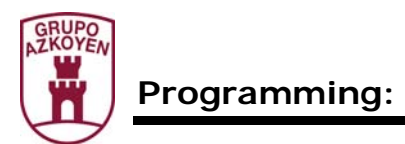

| Function 461 | < <temperature>&gt;</temperature>                                               | Temperature<br>boiler.                                   | of                 | the                        | water                    | in          | the            |
|--------------|---------------------------------------------------------------------------------|----------------------------------------------------------|--------------------|----------------------------|--------------------------|-------------|----------------|
|              | When a hot drink machine temperature of the water in from 40° C to a maximum of | is present in th<br>the boiler. The<br>95º C in steps of | e ba<br>ran<br>one | ittery,<br>ige of<br>degre | prograr<br>temper<br>ee. | nme<br>atur | e the<br>es is |

| 461 TEMP        | ERATURE |                                   |
|-----------------|---------|-----------------------------------|
|                 | D       |                                   |
| TEMPERATURE 93C |         |                                   |
| 6               | Α       | Modify the programmed temperature |
|                 | В       |                                   |
|                 | D       | Access the next digit.            |
|                 | С       | Back to main menu.                |

| Function 463 | < <a href="https://www.example.com"></a>                                                                                                    | Auto cleaning of the product beaters.                                                                                                    |
|--------------|----------------------------------------------------------------------------------------------------|----------------------------------------------------------------------------------------------------|
|              | When a hot drink machine is<br>cleaning of the product beate<br>time is programmable: 15 min<br>and 12 hours. You can also p<br>during the cleaning process;<br>cc. | present in the battery, programme the auto<br>ors after a determined interval of time. This<br>nutes, 30 minutes, 1 hour, 3 hours, 6 hours<br>programme the quantity of water consumed<br>the maximum quantity programmable is 50 |

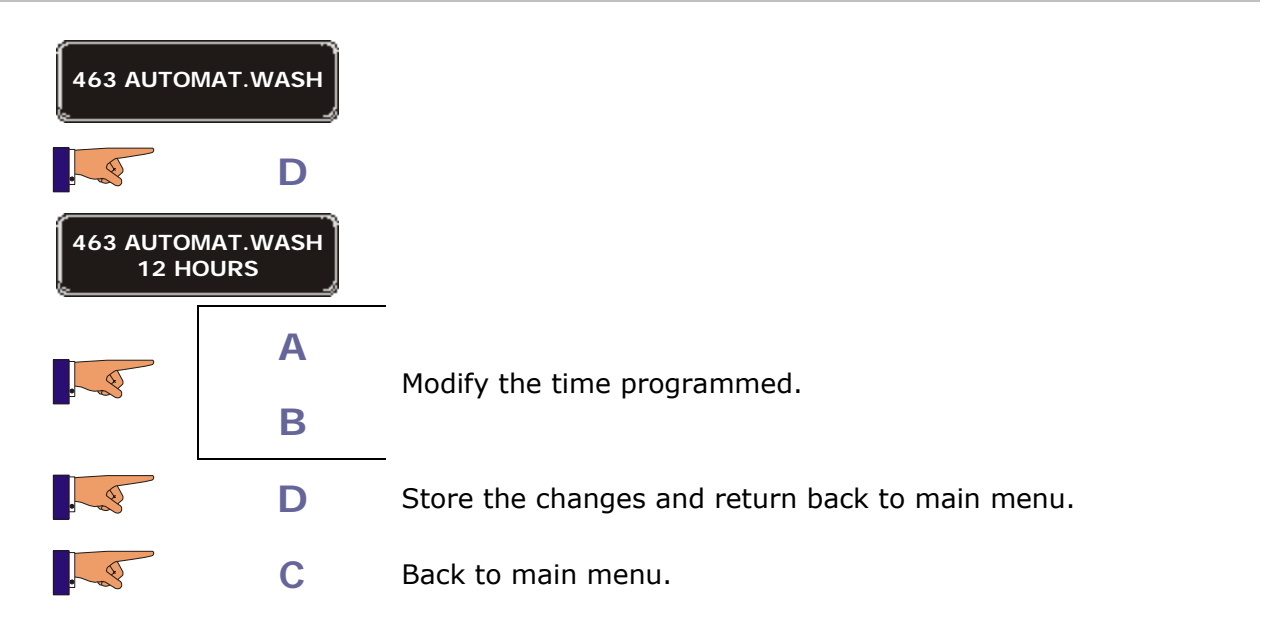

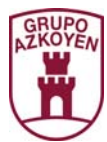

| Function 465 | < <autonomy>&gt;</autonomy>                                                                                          | Presence of an autonomous water supply kit.                                                                                                    |
|--------------|----------------------------------------------------------------------------------------------------|----------------------------------------------------------------------------------------------------|
|              | When a hot drink machine is fitted with an autonomous v<br>YES". If the machine runs machine will go out of order to | present in the battery and if the machine is<br>vater deposit, programme "autonomy dep.<br>out of water when using a deposit, the<br>o protect the water pump motor. |

| 465 AU  |           |                                                 |
|---------|-----------|-------------------------------------------------|
|         | D         |                                                 |
| AUTONOM | Y DEP. NO |                                                 |
|         | Α         | Autonomous deposit YES                          |
|         | В         | Autonomous deposit NO                           |
|         | D         | Store the changes and return back to main menu. |
|         | С         | Back to main menu.                              |

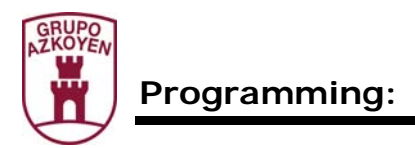

| Function 466 | < <spoon>&gt;</spoon>                                                                                              | Supply spoon (or stirrer). |
|--------------|----------------------------------------------------------------------------------------------------|----------------------------|
|              | When a hot drink machine is present in the battery, programme whether a spoon is included with the service or not. |                            |

| 466 S             | POON               |                                                    |
|-------------------|--------------------|----------------------------------------------------|
|                   | D                  |                                                    |
| SERVI<br>CAFE GRA | ICE 1:<br>IN COURT |                                                    |
| 6                 | Α                  | Shows the other product selections on the display  |
|                   | В                  | Shows the other product selections on the display. |
|                   | D                  | Modify the programming.                            |
| A<br>B            | Α                  | Modify the option programmed                       |
|                   | В                  |                                                    |
|                   | D                  | Store the changes and return back to main menu.    |
|                   | С                  | Back to main menu.                                 |

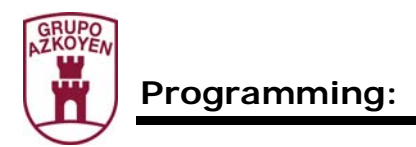

| Function 467 | < <cups>&gt;</cups>                                                                                               | Supply cups. |
|--------------|----------------------------------------------------------------------------------------------------|--------------|
|              | When a hot drink machine is present in the battery, programme whether<br>a cup is included in the service or not. |              |

| 467              | CUPS               |                                                                  |
|------------------|--------------------|------------------------------------------------------------------|
|                  | D                  |                                                                  |
| SERV<br>CAFE GRA | ICE 1:<br>IN COURT |                                                                  |
| 6                | Α                  | Shows the rest of the product selections on the display          |
| B                |                    | Shows the rest of the product selections on the <i>display</i> . |
|                  | D                  | Stores the changes.                                              |
|                  | С                  | Back to main menu.                                               |

| Function 468 | < <temperature>&gt;</temperature>                                                                                                    | Temperature of the refrigerated area<br>where the snacks or drinks are<br>stored. |
|--------------|----------------------------------------------------------------------------------------------------|-----------------------------------------------------------------------------------|
|              | This allows you to programmed and the programmed of the second second se | ne the temperature of the interior in the                                         |

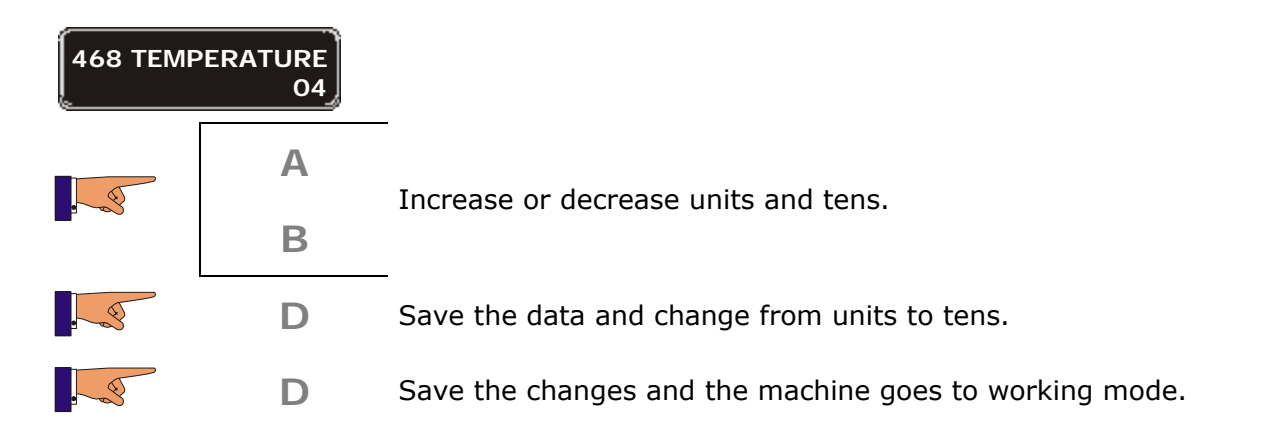

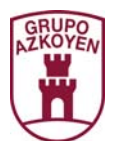

| Function 469 | < <sanitary temp="">&gt;</sanitary>                                     | Sanitary temperature.                                                                  |
|--------------|-------------------------------------------------------------------------|----------------------------------------------------------------------------------------|
|              | This function can put some s<br>the storage area goes above<br>of time. | helve OUT OF ORDER if the temperature of<br>a certain value for a predetermined period |

**Time "machine OFF**": Maximum time that the machine can be switched off, if this time is exceeded, the previously programmed shelves will be "out of order"

**Time "temperature too high"**: Maximum time that the inside of the machine can be above a "sanitary temperature", if this time is exceeded, the previously programmed shelves will be "out of order".

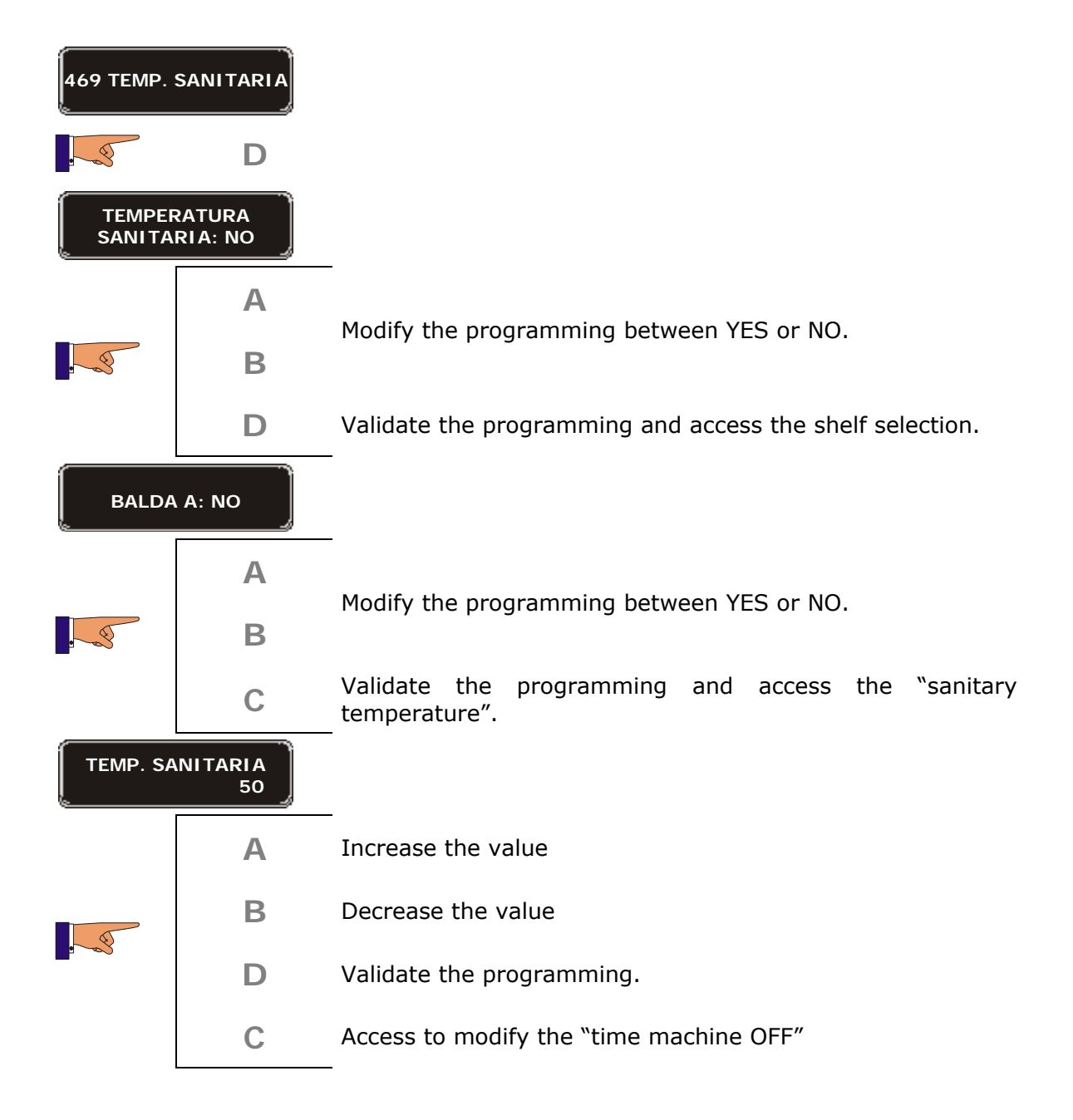

| Progr | ramming:          |                                                  | 53 |
|-------|-------------------|--------------------------------------------------|----|
|       | MAQ. OFF<br>999   |                                                  |    |
|       | Α                 | Increase the value                               |    |
|       | В                 | Decrease the value                               |    |
|       | D                 | Validate the programming.                        |    |
|       | С                 | Access to modify the "time temperature too high" |    |
|       | D TEMP.<br>OR 999 | -                                                |    |
|       | Α                 | Increase the value                               |    |
|       | В                 | Decrease the value                               |    |
|       | D                 | Validate the programming and go back to menu.    |    |

| Function 470                                                                 | < <num.machine>&gt;</num.machine> | Identification number of the machine.       |
|------------------------------------------------------------------------------|-----------------------------------|---------------------------------------------|
| This function is<br>shown when the<br>machine has a<br>communications<br>kit | Allows you to programme a n       | umber that is used to identify the machine. |

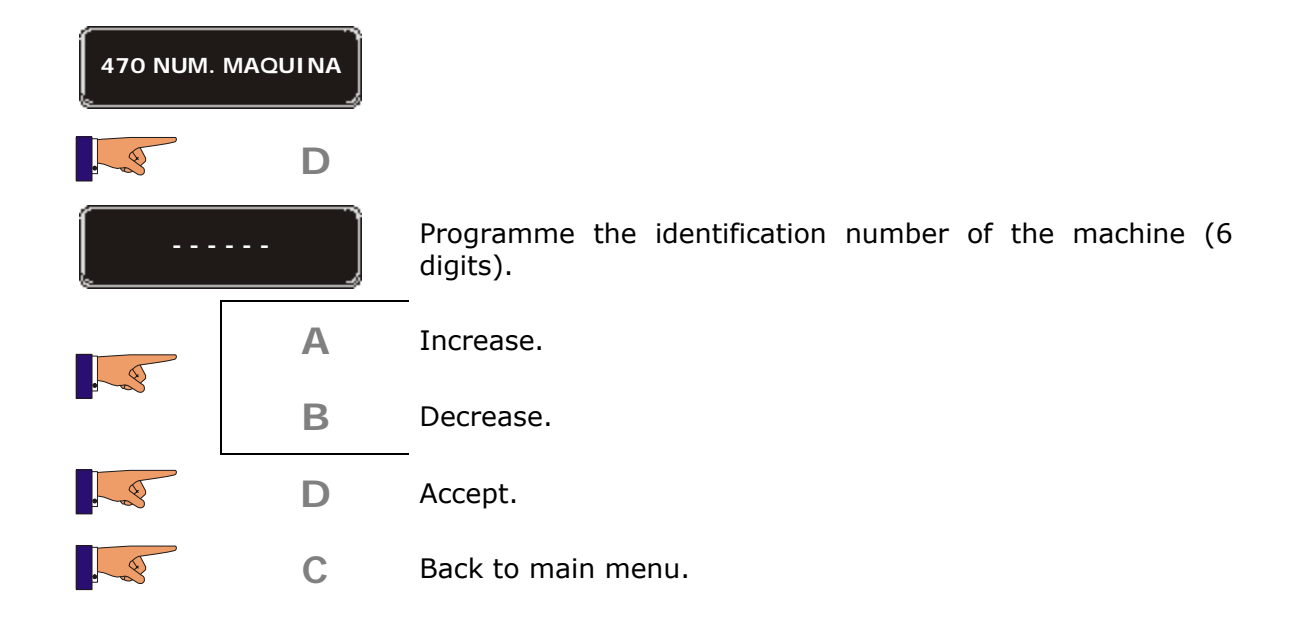

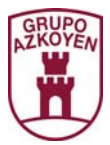

| Function 471                                                                 | < <num.tarj.com>&gt;</num.tarj.com>          | Number of the communication board.    |
|------------------------------------------------------------------------------|----------------------------------------------|---------------------------------------|
| This function is<br>shown when the<br>machine has a<br>communications<br>kit | Allows you to programme communication board. | a number that is used to identify the |

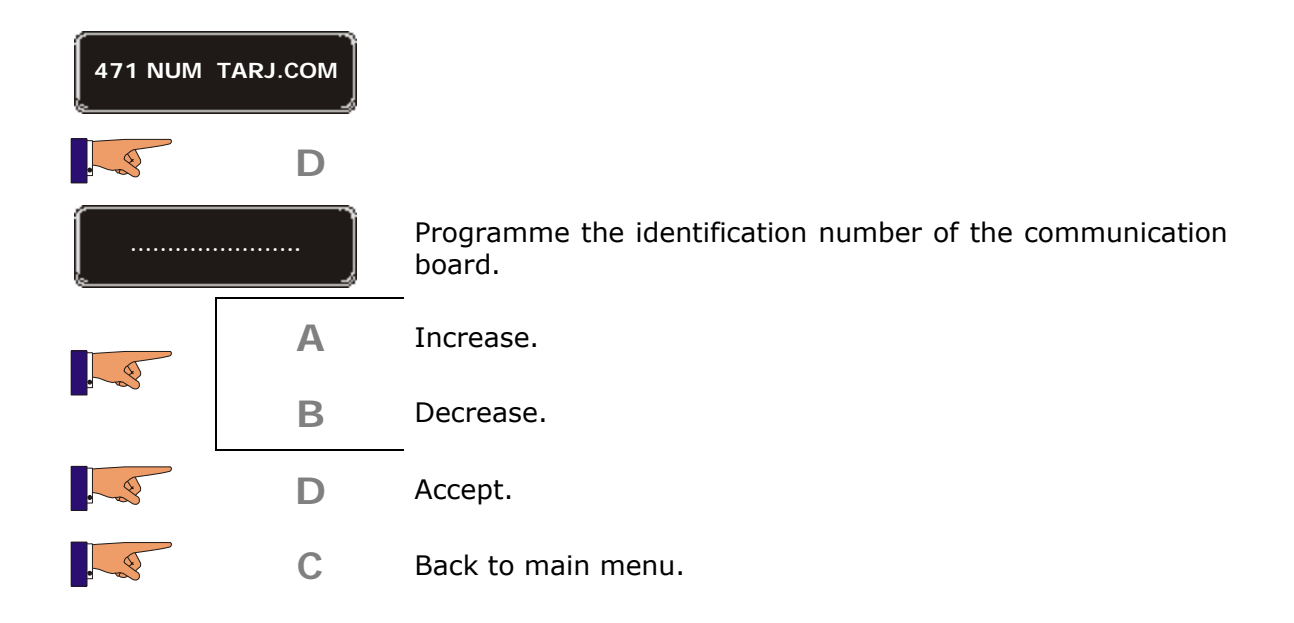

| Function 472                                                                 | < <cod. operador="">&gt;</cod.>                         | Operator code of the machine.                |
|------------------------------------------------------------------------------|---------------------------------------------------------|----------------------------------------------|
| This function is<br>shown when the<br>machine has a<br>communications<br>kit | Allows you to programme a r<br>who manages the machine. | number that is used to identify the operator |

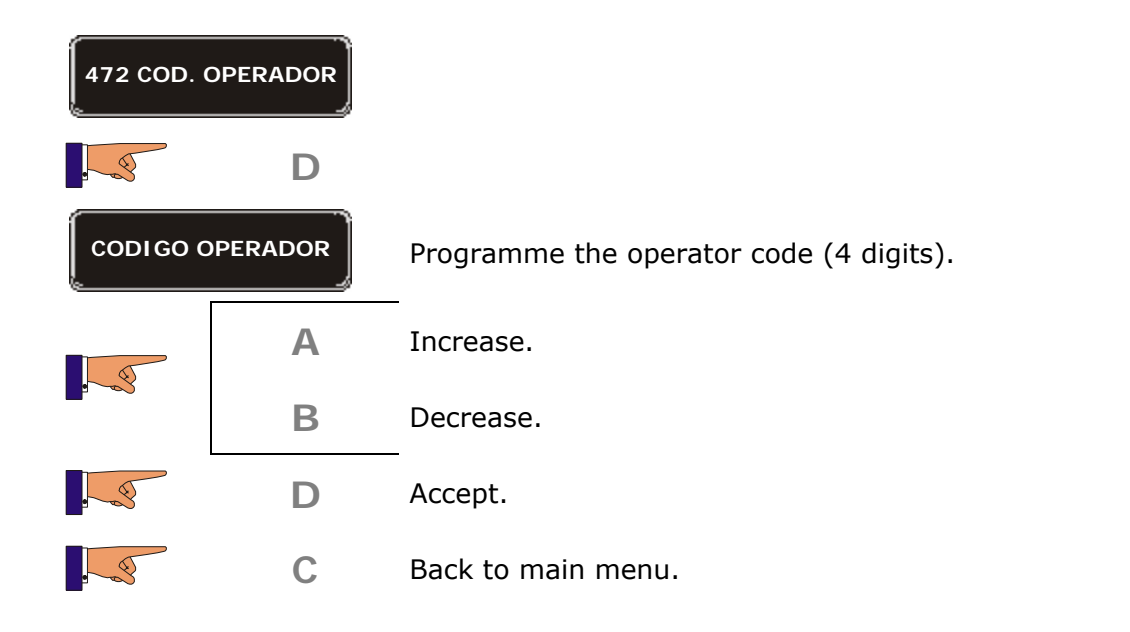

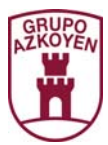

| Function 473                                                                 | < <cod.op. tarjeta="">&gt;</cod.op.>          | Operator code of the COM board.              |
|------------------------------------------------------------------------------|-----------------------------------------------|----------------------------------------------|
| This function is<br>shown when the<br>machine has a<br>communications<br>kit | Allows you to programme a n of the COM board. | number that is used to identify the operator |

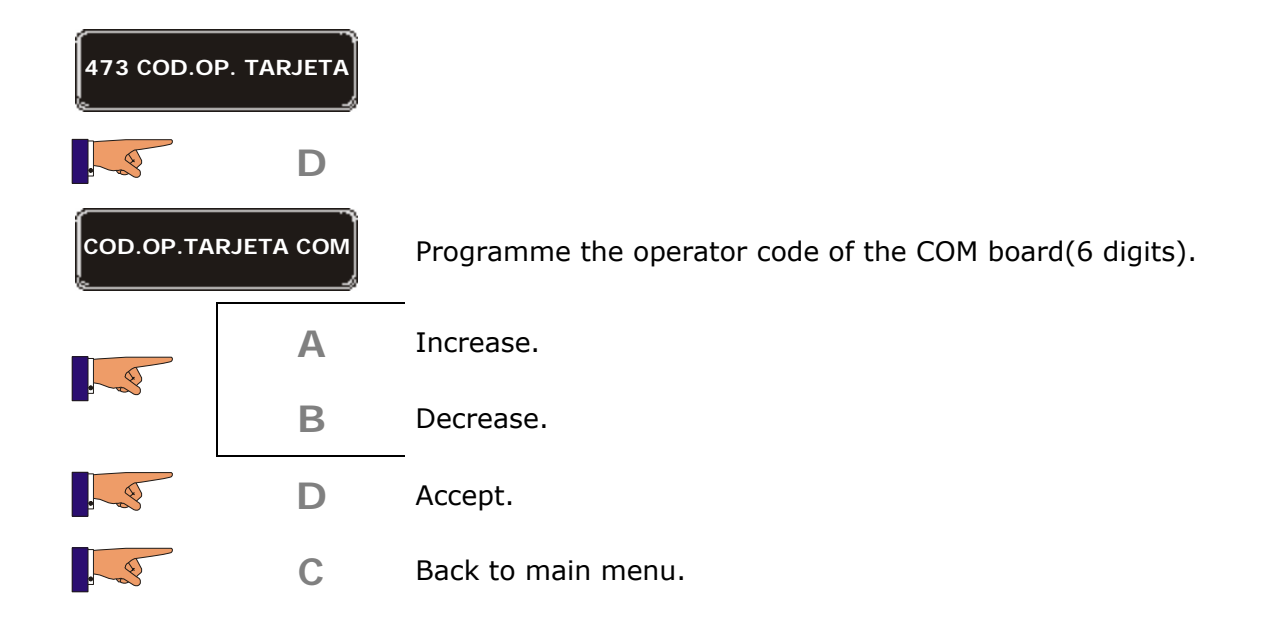

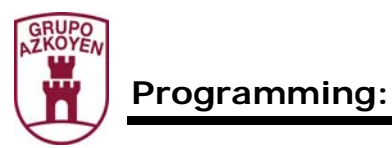

| Function 483                                                                 | < <prog. csca="">&gt;</prog.> | Configuration of the MODEM |
|------------------------------------------------------------------------------|-------------------------------|----------------------------|
| This function is<br>shown when the<br>machine has a<br>communications<br>kit |                               |                            |

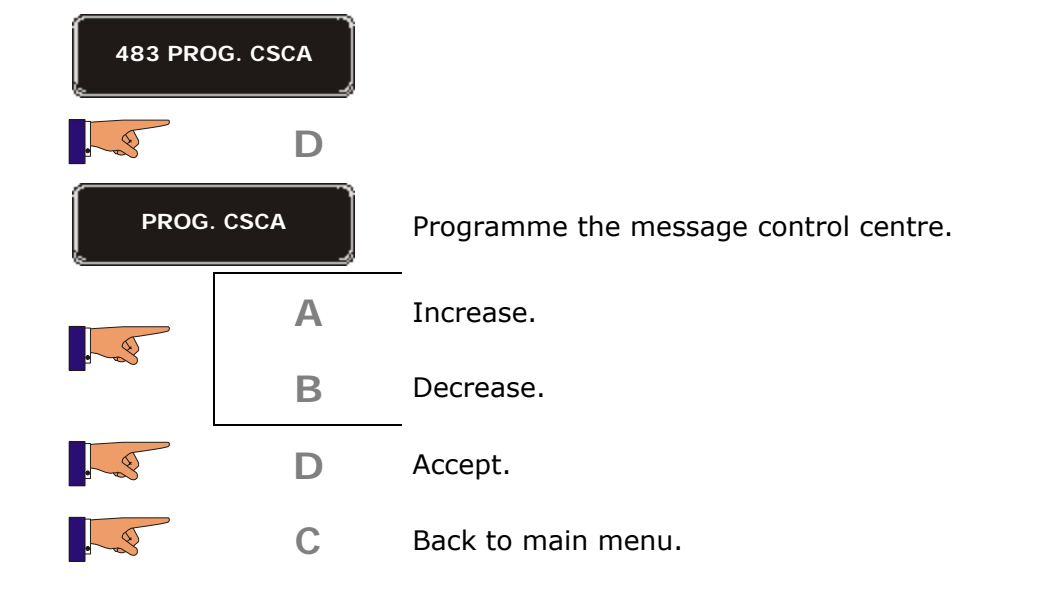

| Function 486                                                                 | < <telef. sms="">&gt;</telef.> | Telephone number that will receive the SMS messages. |
|------------------------------------------------------------------------------|--------------------------------|------------------------------------------------------|
| This function is<br>shown when the<br>machine has a<br>communications<br>kit |                                |                                                      |

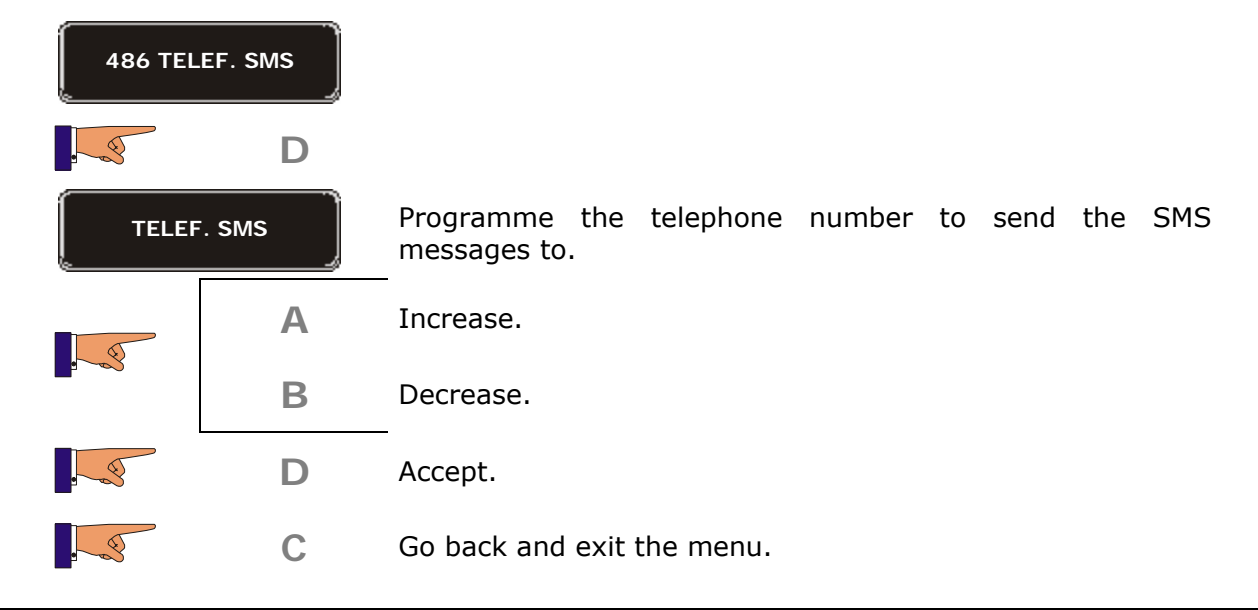

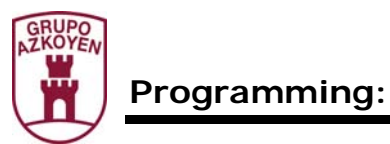

| Function 487                                                                 | < <nombre maq.="">&gt;</nombre> |  |
|------------------------------------------------------------------------------|---------------------------------|--|
| This function is<br>shown when the<br>machine has a<br>communications<br>kit |                                 |  |

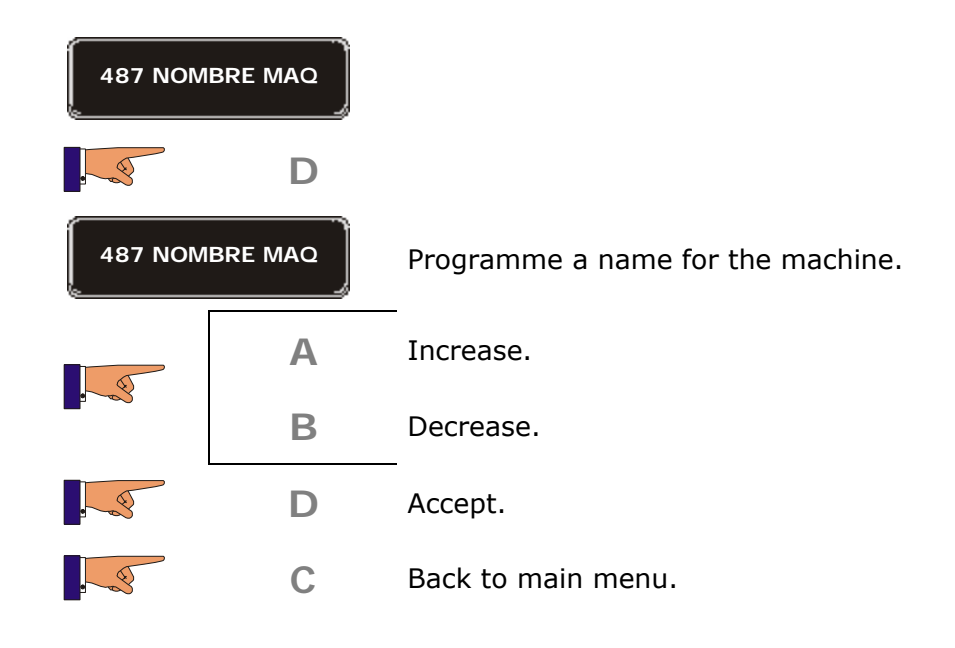

| Function 488                                                                 | << POLL. INCID.>>                                                                                                  | Incident polling time                                                                                                    |
|------------------------------------------------------------------------------|----------------------------------------------------------------------------------------------------|----------------------------------------------------------------------------------------------------|
| This function is<br>shown when the<br>machine has a<br>communications<br>kit | You programme the period or<br>the machine is interrogated a<br>and their communication h<br>message will be sent. | f time, in seconds, between each time that<br>about incidents. If there are new incidents,<br>as been programmed in F489, an SMS |

| 488 POL | L. INCID. |                                 |
|---------|-----------|---------------------------------|
| . 3     | D         | Show the time programmed: 65535 |
|         | Α         | Increase.                       |
|         | В         | Decrease.                       |
|         | D         | Accept.                         |
|         | С         | Back to main menu.              |

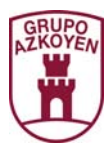

| Function 489                                                                 | < <gestor incid="">&gt;</gestor>                          | Incident manager                                                           |
|------------------------------------------------------------------------------|-----------------------------------------------------------|----------------------------------------------------------------------------|
| This function is<br>shown when the<br>machine has a<br>communications<br>kit | Not all incidents need an SM incidents need to be communi | 1S message to be sent. To manage which<br>icated, you use a numeric value. |

| 489 GEST |   |                                    |
|----------|---|------------------------------------|
|          | D | Show the numeric value: 2147483647 |
|          | Α | Increase.                          |
|          | В | Decrease.                          |
|          | D | Accept.                            |
|          | С | Go back and exit the menu.         |

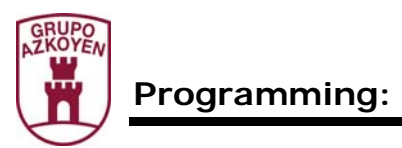

| Function 490 | < <hopper name="">&gt;</hopper>                                                                                       | Name for the product hoppers.                                                                                                    |
|--------------|----------------------------------------------------------------------------------------------------|----------------------------------------------------------------------------------------------------|
|              | When a hot drink machine<br>names given to the product<br>water>> and 311 << Program<br>the product in the hopper and | is present in the battery, programme the hoppers. In functions 310 < <programming nming="" product="">&gt; you will see the name of not a number on the display.</programming> |

| 490 HOPF  | PER NAME |                                                                                                    |
|-----------|----------|----------------------------------------------------------------------------------------------------|
|           | D        |                                                                                                    |
|           | UGAR     |                                                                                                    |
|           | Α        | Chause the west of the honneys                                                                                                    |
|           | В        | Shows the rest of the hoppers.                                                                                                    |
|           | D        | Modify the name. Once you have written the name, move the cursor to the right and it will be stored.                                                                 |
|           | Α        | Shows the alphabet                                                                                                    |
|           | В        |                                                                                                    |
|           | D        | Once the new name has been written, press and hold button "D" until it is saved. Now you can programme a 25% increase in the speed of the extraction of the product. |
| VEL. EXTR | 2+25% NO |                                                                                                    |
|           | Α        | Modify the programming YES or NO.                                                                                                    |
|           | В        |                                                                                                    |
|           | D        | Save the changes and go to the next hopper.                                                                                                    |
|           | С        | Back to main menu.                                                                                                    |

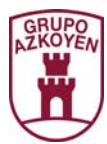

| Function 491 | < <service name="">&gt;</service>                                                          | Name for each one of the product selections.                                                                                       |
|--------------|--------------------------------------------------------------------------------------------|----------------------------------------------------------------------------------------------------|
|              | When a hot drink machine<br>name of each of the services,<br>when the product selection bu | is present in the battery, programme the<br>. These names will be shown on the display<br>.tton is pressed before inserting coins. |

| 491 SERV |   |                                                                                                    |
|----------|---|----------------------------------------------------------------------------------------------------|
|          | D |                                                                                                    |
| SERV. 1  | ] | Shows the name of product selection 1.                                                               |
|          | Α | Shows the rest of the product selections                                                             |
|          | В | Shows the rest of the product selections.                                                            |
|          | D | Modify the name. Once you have written the name, move the cursor to the right and it will be stored. |
|          | Α | Shows the alphabet                                                                                   |
|          | В |                                                                                                    |
|          | D | Stores the names.                                                                                    |
|          | С | Back to main menu.                                                                                   |

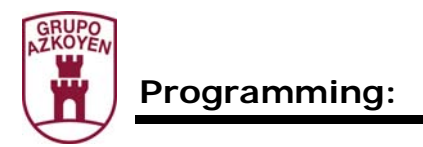

## Group 500: Clock Functions

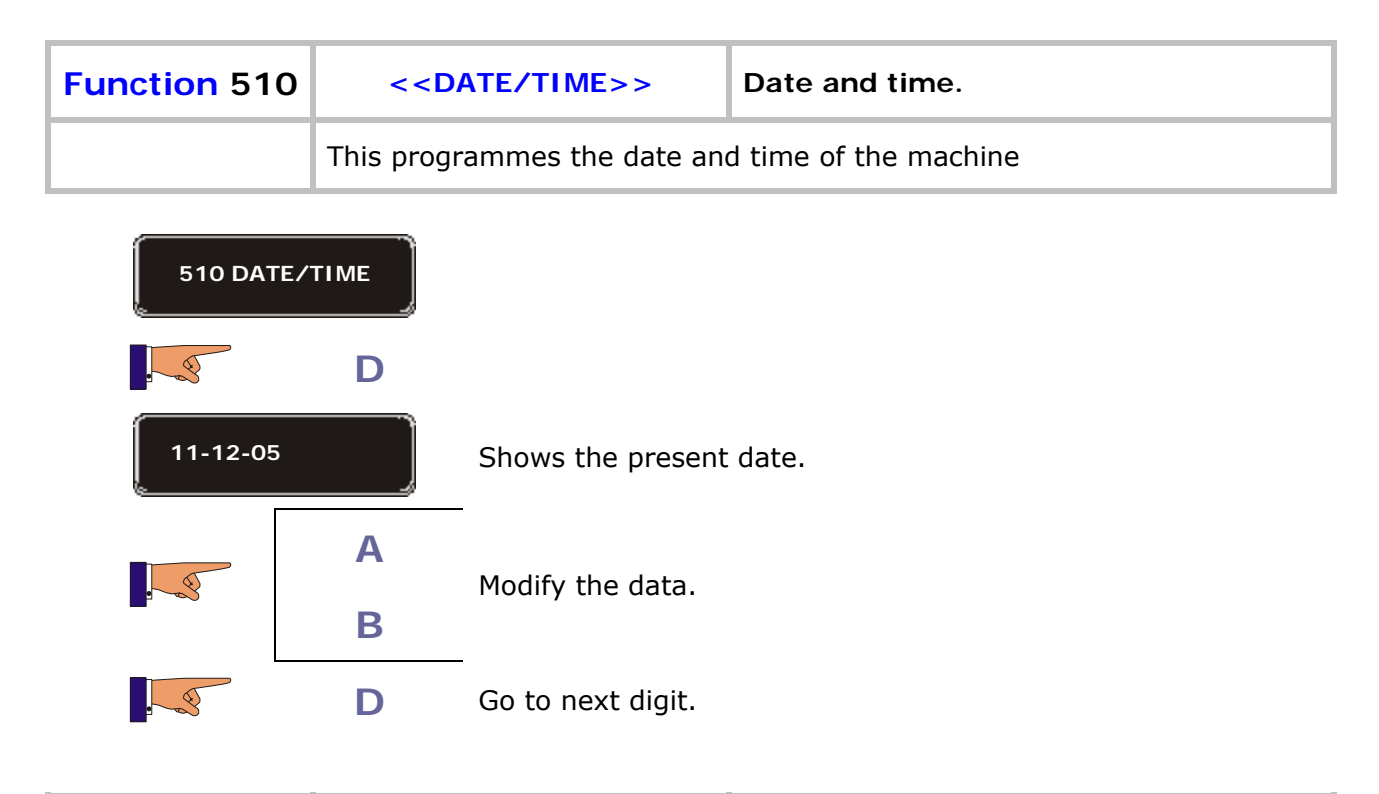

| Function 520 | < <clock modes="">&gt;</clock>                              | Time format. |  |
|--------------|-------------------------------------------------------------|--------------|--|
|              | Programme the change of time for daylight saving in summer. |              |  |

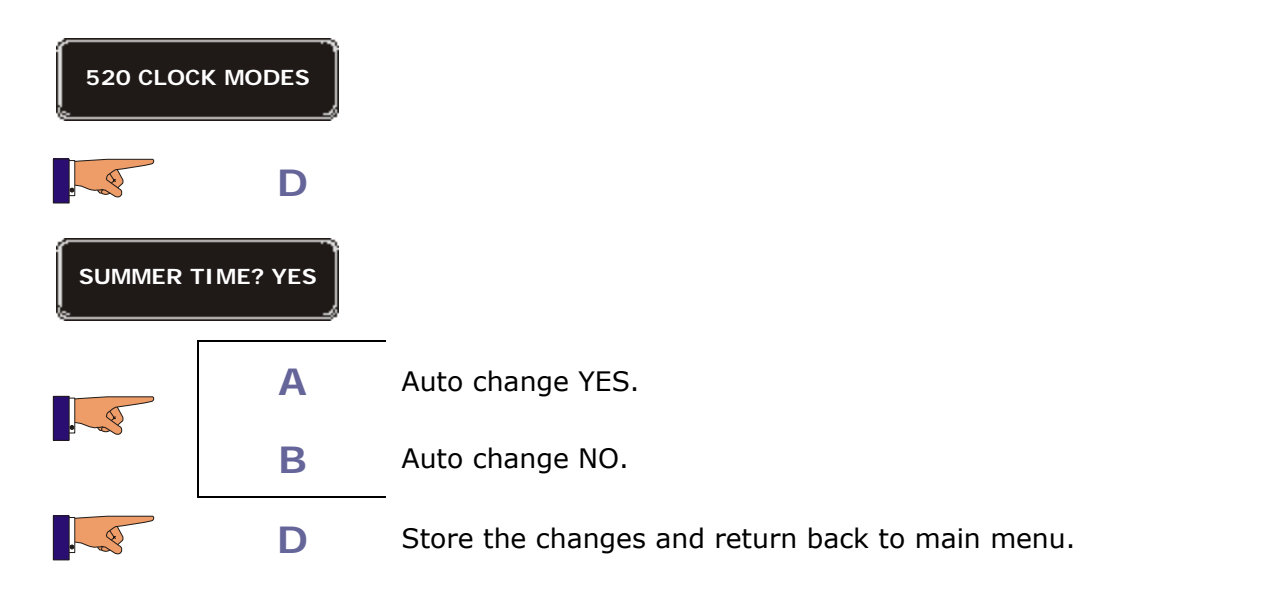

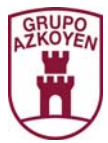

| Function 530 | < <ev. timetable="">&gt;</ev.>                                                                                                    | Event programming timetable.                                                           |  |
|--------------|----------------------------------------------------------------------------------------------------|----------------------------------------------------------------------------------------|--|
|              | Programme a series if timetables. At the start time of the event<br>programmed the machine will switch the event on and then off at the<br>end of the time programmed.<br>There are 8 events, and for each one, one of the following options can be<br>programmed: |                                                                                        |  |
|              | No programme                                                                                                    | Do not do anything.                                                                    |  |
|              | Machine:                                                                                                    | Automatic switch on and off.                                                           |  |
|              | Illumination:                                                                                                    | Automatic switch on and off.                                                           |  |
|              | Hot water boiler:                                                                                                    | Automatic switch on and off.                                                           |  |
|              | Refrigeration group:                                                                                                    | Automatic switch on and off.                                                           |  |
|              | Sale forbidden:                                                                                                    | he start and finish time that the machine vill not vend products.                      |  |
|              | Happy hour:                                                                                                    | he start and finish time that the machine vill sell the products at a different price. |  |

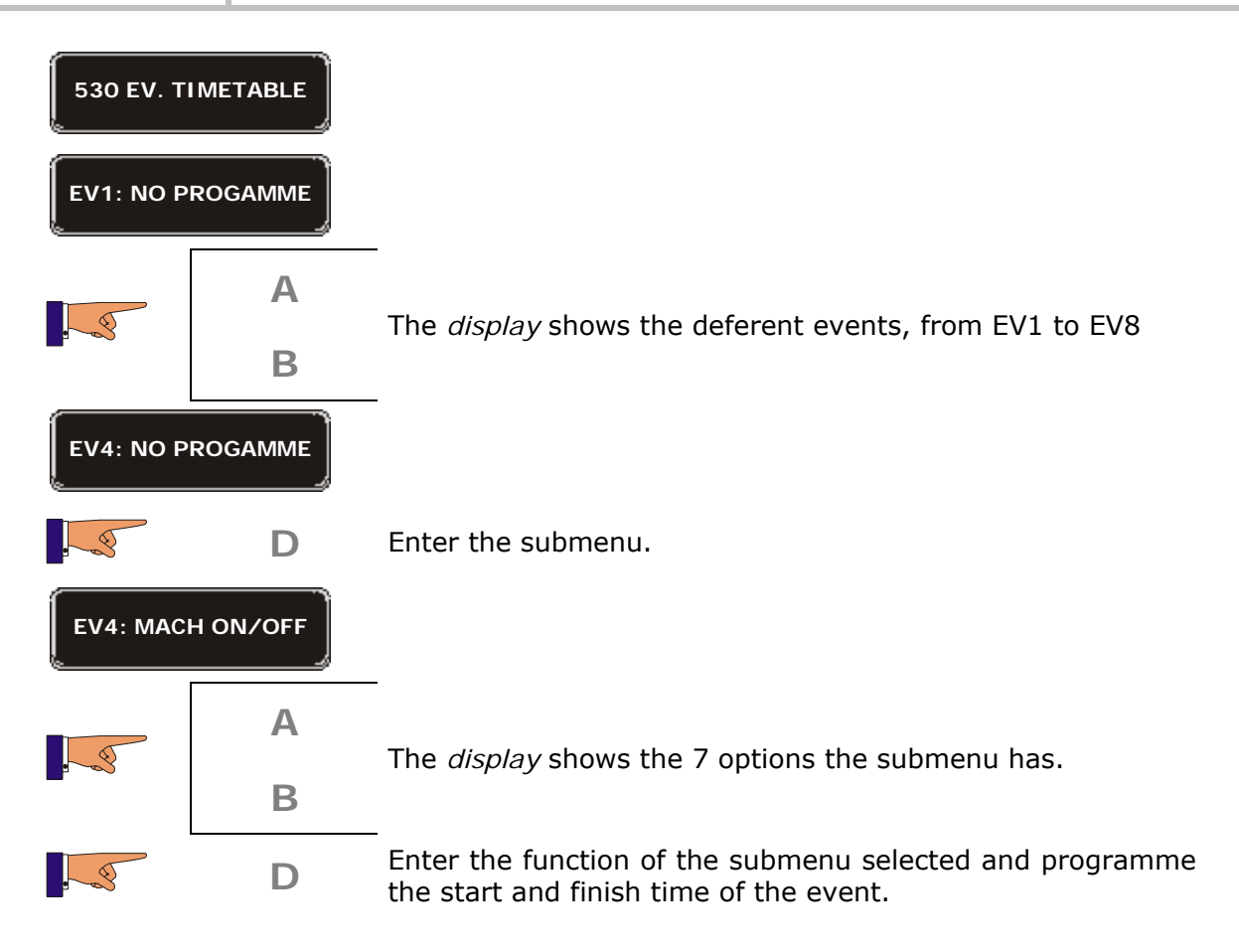

| GRUPO<br>AZKOYEN<br>Progr | amming:              | 63                                                                              |
|---------------------------|----------------------|---------------------------------------------------------------------------------|
| EV4: MACI<br>00:0         | H ON/OFF<br>0:00     |                                                                                 |
|                           | D                    | Pressing this button the moves the cursor over the deferent digits of the time. |
| EV4: MACI<br>10:30:->     | H ON/OFF<br>00:00:00 |                                                                                 |
|                           | D                    | Pressing this button the moves the cursor over the deferent digits of the time. |
|                           | D                    | Go back to the list of events                                                   |
|                           | С                    | Save the changes and the machine goes to working mode.                          |
|                           | If the start         | time and finish time is 00:00:00, the event is not active                       |

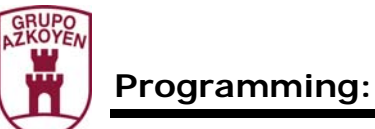

| Function 531 | < <ev. c.="" weekly="">&gt;</ev.>                                                                                                    |      |             | Daily timet | able programming. |
|--------------|----------------------------------------------------------------------------------------------------|------|-------------|-------------|-------------------|
|              | Programme the days of the week that the programmed events in the function 530 < <event timetable="">&gt; are active. The possible options are:</event> |      |             |             |                   |
|              |                                                                                                    | LAB: | Labour days | N/A:        | Do not apply      |
|              |                                                                                                    | WKD: | Weekend     | MON:        | Monday            |
|              |                                                                                                    | TUE: | Tuesday     | WED:        | Wednesday         |
|              |                                                                                                    | THU: | Thursday    | FRI:        | Friday            |
|              |                                                                                                    | SAT: | Saturday    | SUN:        | Sunday            |

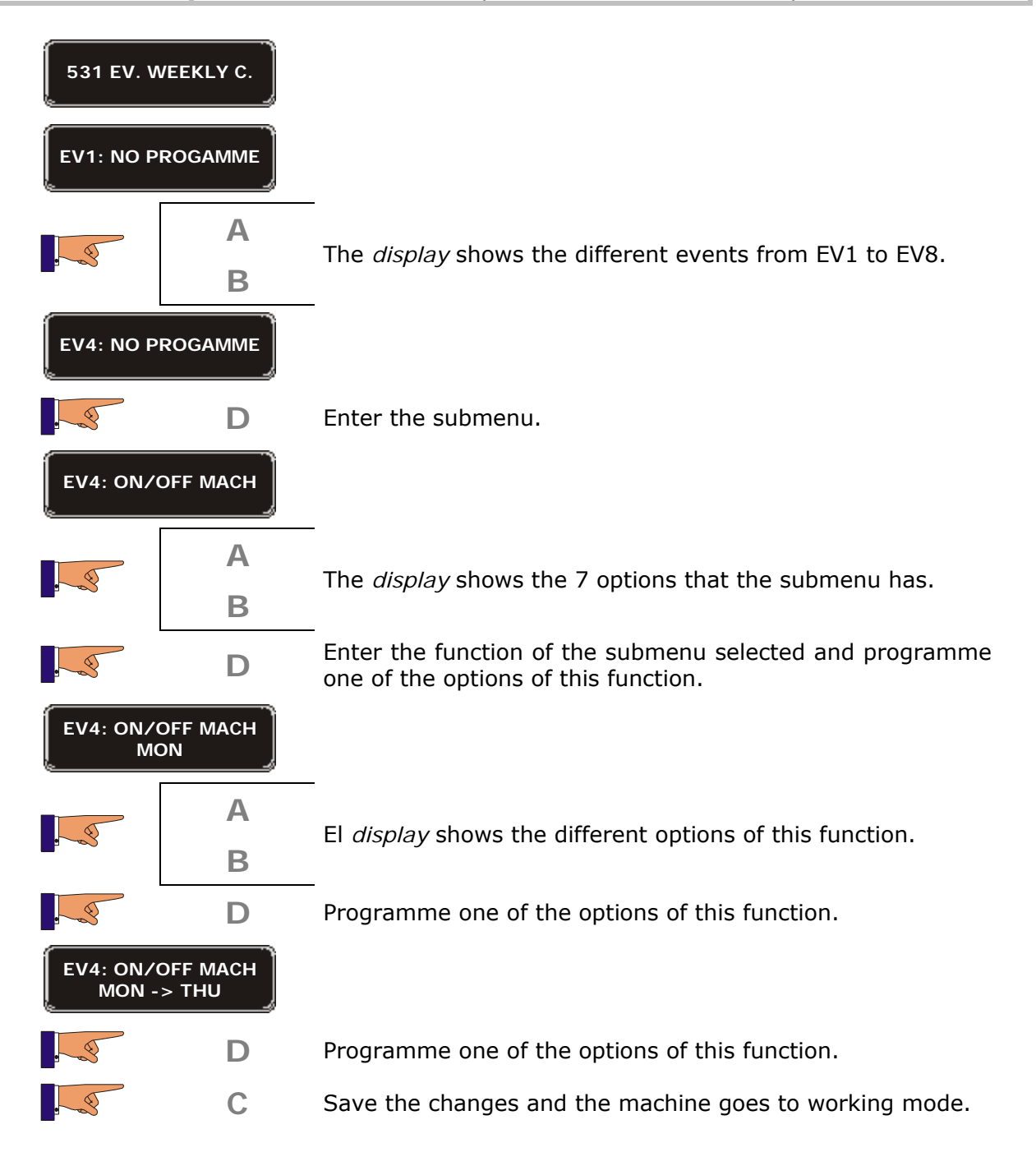

![](_page_64_Picture_0.jpeg)

| Function 538                                                                 | < <prog. reset="">&gt;</prog.>                                                                                                    | Time of the daily accounting reset. |  |  |
|------------------------------------------------------------------------------|----------------------------------------------------------------------------------------------------|-------------------------------------|--|--|
| This function is<br>shown when the<br>machine has a<br>communications<br>kit | As well as the SMS incident messages, it is possible to programme SMS audit messages. You can programme an hourly or daily audit message. The format is: |                                     |  |  |
|                                                                              | Code 24 (every day) or 28 (every hour).                                                                                                    |                                     |  |  |
|                                                                              | Minutes.                                                                                                    |                                     |  |  |
|                                                                              | Hour.                                                                                                    |                                     |  |  |
|                                                                              | Code: Minutes : Hour                                                                                                    |                                     |  |  |

| 538 PRG.RESET |   |                                                                         |
|---------------|---|-------------------------------------------------------------------------|
|               | D |                                                                         |
| [PRG.RESET]   |   | Allows you to configure the time the machine will reset the accounting. |
| 6             | А | Increase.                                                               |
|               | В | Decrease.                                                               |
|               | D |                                                                         |
|               | С | Back to main menu.                                                      |

| Function 539                                                                 | < <hor- sms.aud="">&gt;</hor-> | Time of the SMS audit. |
|------------------------------------------------------------------------------|--------------------------------|------------------------|
| This function is<br>shown when the<br>machine has a<br>communications<br>kit |                                |                        |

![](_page_64_Figure_5.jpeg)

![](_page_65_Picture_0.jpeg)

### <u>"HOTKEYS"</u>

This is a quick way to see the sales of the machine.

The method for the Brisa/Mistral machine is:

• Enter the basic menu, pressing 'C' on the programming handset.

![](_page_65_Picture_5.jpeg)

Programming handset (inside the machine)

- Check the incidents pressing any button until the first programming function appears.
- Enter the menu as always or with the "hotkeys":
  - Pressing 'A', we will directly see the CASH/SELECTION (after it will ask for the selection code; exit pressing 'C' on the handset)
  - Press the 'B' key on the selection keypad to see TOTAL MONEY account.

![](_page_65_Picture_11.jpeg)

Selection keyboard (outside the machine)

Press button 'C' on the handset to exit the menu.

The functions that can be accessed with the "hotkeys" are not fixed; they can be programmed by the operator but with some restrictions.

The "hotkey" functions will be those that are included in the basic menu and that also belong to the list called "filler". The order is the same as the basic menu.

If the operator wants to include any of the following functions as a "hotkey", they only have to include them in the basic menu. However, you have to remember that the functions can

![](_page_66_Picture_0.jpeg)

## Programming:

change. If the machine has the functions 001, 002, 110, 120... in the basic menu, the assignation will be:  $A' \rightarrow 001$ ,  $B' \rightarrow 002$ ,  $C' \rightarrow 110$ ,  $D' \rightarrow 120...$ ; if the machine has the function 110, 120... in the basic menu, the assignation will be:  $A' \rightarrow 110$ ,  $B' \rightarrow 120$ ...

#### List of "Filler" functions:

| 001 | "EMPTY TUBES"     |
|-----|-------------------|
| 002 | "FILL TUBES"      |
| 110 | "CASH SEL"        |
| 111 | "SALES SEL"       |
| 113 | "FREE SALE"       |
| 120 | "TOTAL CASH"      |
| 121 | "TOTAL UNIT"      |
| 122 | "TOTAL CASH V.L." |
| 125 | "CASH PRESELEC"   |
| 126 | "UNIT PRESEL"     |
| 141 | "CASH BOX"        |
| 142 | "CASH IN CHANG."  |
| 143 | "COINS IN C.G"    |
| 145 | "CASH RET.MAN"    |
| 146 | "MON.NOT GIV."    |
| 147 | "CREDIT CARD"     |
| 148 | "CRE.CARD DEC"    |
| 149 | "BANKNOTES"       |
| 162 | "TOKEN COLLEC"    |
| 180 | "P/TOTAL SAL."    |
| 183 | "P/MONEY CASH"    |
| 185 | "P/MON.G.MAN."    |
| 186 | "P/M.NOT GIV."    |
| 187 | "P/CRED.CARD"     |
| 188 | "P/M.CARD REC"    |
| 189 | "P/BILLS"         |
| 190 | "P/TOK.COLEC."    |
|     |                   |

![](_page_67_Picture_0.jpeg)

![](_page_67_Picture_2.jpeg)